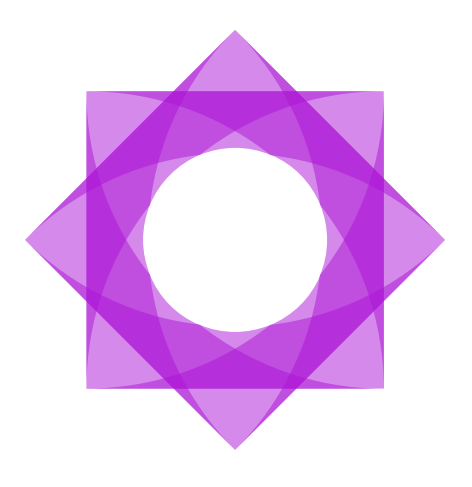

# Lasernet 10.

### Lasernet Monitor 10

Adam McStravick, Torben Pedersen Revision 3 2024-04-22

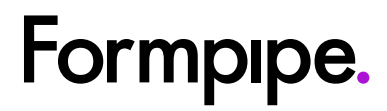

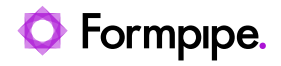

## Contents.

| 1 Introduction                                         | 3  |
|--------------------------------------------------------|----|
| 1.1 Who Should Use This Guide?                         | 3  |
| 2 Terms of Use.                                        | 4  |
| 3 Lasernet Monitor                                     | 5  |
| 3.1 Purpose                                            | 5  |
| 3.2 Working with Lasernet Monitor                      | 6  |
| 3.2.1 Monitoring Servers                               | 6  |
| 3.2.2 Connect to Lasernet                              | 6  |
| 3.2.3 Server Status                                    | 8  |
| 3.2.4 Menu Bar Options                                 | 10 |
| 3.2.5 Toolbar Options                                  | 12 |
| 3.2.6 Tools in the Log Window                          | 16 |
| 3.2.7 Log                                              | 17 |
| 3.2.8 Insights (Performance and Transaction Counters). | 18 |
| 3.2.9 Performance                                      | 19 |
| 3.2.10 Transactions                                    | 20 |
| 3.2.11 Grab                                            | 21 |
|                                                        |    |

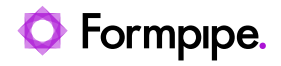

## 1 Introduction.

### 1.1 Who Should Use This Guide?

This guide is written for the Lasernet system administrator. It explains how to use the Lasernet Monitor application.

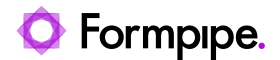

## 2 Terms of Use.

No part of this publication may be reproduced, transmitted, transcribed, or translated into any language in any form by any means without the prior written permission of Formpipe Software. The information in this manual is subject to change without notice. Any company names or data is fictive unless otherwise stated.

Formpipe Software shall not be liable for any loss or damage whatsoever arising from the use of this manual and the information contained therein (including errors or omissions).

Trademarks of other companies mentioned in this document appear for identification purposes only and are the property of their respective companies.

© 2024 Formpipe Software.

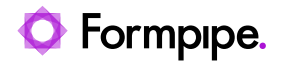

## **3 Lasernet Monitor**

### 3.1 Purpose

The Lasernet Monitor can be used by system administrators to determine the status of the processes and forms flow within the Lasernet Server. It can also be used for maintenance tasks such as starting or stopping the service and retrying failed jobs.

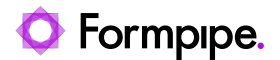

### 3.2 Working with Lasernet Monitor

Log processed by the Lasernet 10 service can be viewed in the monitor window. This can either be the live log for jobs currently being processed, or log data which has been saved to disc for older jobs that have already been processed.

#### 3.2.1 Monitoring Servers

From the Lasernet Monitor you can connect to Lasernet servers in your local network. Communication between the monitor and the Lasernet services is established via an encrypted TCP/IP connection on the port number defined in the Server Instance settings of the Lasernet Config Server.

|                      | Edit Server Instance                      |
|----------------------|-------------------------------------------|
| 🧔 🔶                  |                                           |
| neral Active Patches | :                                         |
| stance:              | Default                                   |
| rver:                | DESKTOP-G70LUJV                           |
| ort:                 | 3279                                      |
| lient secret:        | 1-17-18/Aug2010-y128-y14-y1847-y146-1203- |

If the monitor is installed on a different computer to that of the Lasernet service, please check that your server firewall settings will allow the monitor to connect to the service via the defined port number.

#### 3.2.2 Connect to Lasernet

To monitoring the server log it is required that you start the Lasernet Monitor, connect to the Lasernet Server with your credentials, select an accessible server in the dropdown in the Connect to Lasernet login screen

| ¢         | Formpipe.<br>Lasernet | - x |
|-----------|-----------------------|-----|
| Conn      | ect to Lasernet       |     |
| Server:   | DESKTOP-G70LUJV       | × - |
| Username: | 2 admin               |     |
| Password: | 9                     |     |
|           | V Remember me?        |     |

and then select an Instance from the Lasernet Monitor application.

| <u>F</u> ile <u>H</u> el | p             |        |           |               | DE        | SKTOP-G70LUJV - | Lasernet Monitor 10 |
|--------------------------|---------------|--------|-----------|---------------|-----------|-----------------|---------------------|
| Instance:                | E Default     |        | -         |               |           |                 |                     |
| Log                      | V Performance | 💾 Grab | Licensing |               |           |                 |                     |
| 🔍 Text t                 | to search for |        | ×         | Sind Previous | Sind Next | C Find All      | H Download Logs     |

You are now ready to access the monitor log, search for log and fetch oldest and newest messages.

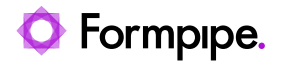

| Elle Lelp         Instance:       Default         Instance:       Or Performance       Or Performance       Or Performance       Or Performance       Note:       Performance       Note:       Note:       Note:       Note:       Note:       Note:       Note:       Note:       Note:       Note:       Note:       Note:       Note:       Note:       Note:       Note:       Note:       Note:       Note:       Note:       Note:       Note:       Note::::::::::::::::::::::::::::::::::::                                                                                                    |          |
|----------------------------------------------------------------------------------------------------|----------|
| Instance: Default                                                                                                    |          |
| Image: Instruction       Image: Instruction       Image: Instruction       Image: Instruction       Image: Instruction         Type       Time       Module       Thread       Message         Image: Instruction       2021-05-25 10:25:30.018       Form - Sample Forms       19028       Processing page 2         Image: Instruction       2021-05-25 10:25:30.018       Form - Sample Forms       19028       Processing page 3         Image: Instruction       2021-05-25 10:25:30.018       Form - Sample Forms       19028       Processing page 3         Image: Instruction       2021-05-25 10:25:30.018       Form - Sample Forms       19028       Processing page 3         Image: Instruction       Image: Instruction       Image: Image:                                                                                                    |          |
| Text to search for       X       Rind Previous       Find All       Pind All       Download Logs       Fetch oldest       Fetch newest       X       Clear log         Type       Time       Module       Thread       Message       Processing page 2       Clear log         Debug       2021-05-25 10:25:30.018       Form - Sample Forms       19028       Processing page 2       Clear log         Debug       2021-05-25 10:25:30.018       Form - Sample Forms       19028       Processing page 2       Clear log         Debug       2021-05-25 10:25:30.018       Form - Sample Forms       19028       Processing page 4       Clear log         Debug       2021-05-25 10:25:30.019       Form - Sample Forms       19028       Processing page 5       Clear log         Debug       2021-05-25 10:25:30.019       Form - Sample Forms       19028       Generating PDF       Clear log         Jobinfo       2021-05-25 10:25:30.078       Form - Sample Forms       19028       Running modifier 'Set PDF Extension'       Clear log         Jobinfo       2021-05-25 10:25:30.079       Form - Sample Forms       19028       Running modifier 'Set PDF Extension'       Clear log         Jobinfo       2021-05-25 10:25:30.079       Form - Sample Forms       19028       Running modifier 'Set PDF Exten                                                                                                    |          |
| Type         Time         Module         Thread         Message                Pobug             2021-05-25 10:25:30.018             Form - Sample Forms             19028             Processing page 2          Processing page 3                 Pobug             2021-05-25 10:25:30.018             Form - Sample Forms             19028             Processing page 4          Processing page 4                 Pobug             2021-05-25 10:25:30.018             Form - Sample Forms             19028             Processing page 4          Processing page 4                 Pobug             2021-05-25 10:25:30.019             Form - Sample Forms             19028             Generating PDF          Processing page 5                 Debug             2021-05-25 10:25:30.078             Form - Sample Forms             19028             Generating PDF                 Dobloffo             2021-05-25 10:25:30.078             Form - Sample Forms             19028             Running modifier Set PDF Extension'                 Dobloffo             2021-05-25 10:25:30.079             Form - Sample Forms             19028             Running modifier Set PDF Extension'                 Dobloffo             2021-05-25 10:25:30.079             Form - Sample Forms             19028             Running modifier Set PDF Extension'                 Dobloffo             2021-05-25 10:25:30.079             Form - Sample Forms             19028             Running modifier Set PDF Extension'                                                                                                    |          |
| Debug         2021-05-25 10:25:30.018         Form - Sample Forms         19028         Processing page 2           Debug         2021-05-25 10:25:30.018         Form - Sample Forms         19028         Processing page 3           Debug         2021-05-25 10:25:30.018         Form - Sample Forms         19028         Processing page 4           Debug         2021-05-25 10:25:30.018         Form - Sample Forms         19028         Processing page 5           Debug         2021-05-25 10:25:30.019         Form - Sample Forms         19028         Set JobInfo         Debug 5           JobInfo         2021-05-25 10:25:30.018         Form - Sample Forms         19028         Set JobInfo         Debug 1           JobInfo         2021-05-25 10:25:30.078         Form - Sample Forms         19028         Set JobInfo         Debug 1           JobInfo         2021-05-25 10:25:30.078         Form - Sample Forms         19028         Set JobInfo         Extension(1         Entrany data (4)]           Job         2021-05-25 10:25:30.079         Form - Sample Forms         19028         Set JobInfo         Extension(2         Entrany data (4)]           Job         2021-05-25 10:25:30.079         Form - Sample Forms         19028         Set JobInfo         Extension(1         Entrany data (4)]                                                                                                    |          |
| Debug         2021-05-25 10:25:30.018         Form - Sample Forms         19028         Processing page 3           Debug         2021-05-25 10:25:30.018         Form - Sample Forms         19028         Processing page 4           Debug         2021-05-25 10:25:30.018         Form - Sample Forms         19028         Processing page 5           Debug         2021-05-25 10:25:30.019         Form - Sample Forms         19028         Processing page 5           Debug         2021-05-25 10:25:30.019         Form - Sample Forms         19028         Running modifier Set PDF Extension'           Dob         2021-05-25 10:25:30.078         Form - Sample Forms         19028         Running modifier Set PDF Extension'           Dob         2021-05-25 10:25:30.079         Form - Sample Forms         19028         Running modifier Set PDF Extension'           Dob         2021-05-25 10:25:30.079         Form - Sample Forms         19028         Running modifier Set PDF Extension'           Dob         2021-05-25 10:25:30.079         Form - Sample Forms         19028         Running modifier Set PDF Extension'           Dob         2021-05-25 10:25:30.087         Form - Sample Forms         19028         Running modifier Set PDF Extension'           Dob         2021-05-25 10:25:30.087         Form - Sample Forms         19028         Applying po                                                                                                    |          |
| Image: Poly in the poly in the poly in the | -        |
| Debug         2021-05-25 10:25:30.018         Form - Sample Forms         19028         Processing page 5           Debug         2021-05-25 10:25:30.019         Form - Sample Forms         19028         Generating PDF           Debug         2021-05-25 10:25:30.072         Form - Sample Forms         19028         Set JobInfo         Debug         Processing page 5           DobInfo         2021-05-25 10:25:30.072         Form - Sample Forms         19028         Set JobInfo         Debug         Processing page 5           DobInfo         2021-05-25 10:25:30.078         Form - Sample Forms         19028         Set JobInfo         Extension <sup>1</sup> DobInfo         2021-05-25 10:25:30.079         Form - Sample Forms         19028         Set JobInfo Extension <sup>1</sup> Extension <sup>1</sup> DobInfo         2021-05-25 10:25:30.079         Form - Sample Forms         19028         Set JobInfo Extension <sup>1</sup> Extension <sup>1</sup> DobInfo         2021-05-25 10:25:30.079         Form - Sample Forms         19028         Set JobInfo Extension <sup>1</sup> Extension <sup>1</sup> DobInfo         2021-05-25 10:25:30.079         Form - Sample Forms         19028         Pathing modifier 'Set PDE Extension <sup>1</sup> Dob         2021-05-25 10:25:30.083         Form - Sample Forms         19028         Pathing DobExTOP_G                                                                                                    |          |
| Image: Debug         2021-05-25 10:25:30.019         Form - Sample Forms         19028         Generating PDF           Image: Dobufno         2021-05-25 10:25:30.078         Form - Sample Forms         19028         Set Jobinfo DataFormat(0) = PDF           Image: Dobufno         2021-05-25 10:25:30.078         Form - Sample Forms         19028         Set Jobinfo DataFormat(0) = PDF           Image: Dobufno         2021-05-25 10:25:30.078         Form - Sample Forms         19028         Set Jobinfo Extension(1) = Dinary data (4)]           Image: Dobufno         2021-05-25 10:25:30.079         Form - Sample Forms         19028         Set Jobinfo Extension(1) = Dinary data (4)]           Image: Dobufno         2021-05-25 10:25:30.079         Form - Sample Forms         19028         Set Jobinfo Extension(1) = Dinary data (4)]           Image: Dobufno         2021-05-25 10:25:30.079         Form - Sample Forms         19028         Set Jobinfo Extension(1) = Dinary data (4)]           Image: Dobufno         2021-05-25 10:25:30.079         Form - Sample Forms         19028         Set Jobinfo Extension(1) = Dinary data (4)]           Image: Dobufno         2021-05-25 10:25:30.083         Form - Sample Forms         19028         Set Jobinfo Extension(1) = Dinary data (4)]           Image: Dobug         2021-05-25 10:25:30.083         Form - Sample Forms         19028         Passing Job DEXTOP_G70LUJY_                                                                                                    |          |
| Image: Set Jobinfo         2021-05-25 10:25:30.072         Form - Sample Forms         19028         Set Jobinfo DataFormat[0] = PDF           Indo         2021-05-25 10:25:30.078         Form - Sample Forms         19028         Running modifier [Set PDF Extension]           Indo         2021-05-25 10:25:30.078         Form - Sample Forms         19028         Running modifier [Set PDF Extension]           Indo         2021-05-25 10:25:30.078         Form - Sample Forms         19028         Running modifier [Set PDF Extension]           Indo         2021-05-25 10:25:30.079         Form - Sample Forms         19028         Running modifier [Set PDF Extension]           Indo         2021-05-25 10:25:30.079         Form - Sample Forms         19028         Running modifier [Set PDF Extension]           Indo         2021-05-25 10:25:30.079         Form - Sample Forms         19028         Running modifier [Set PDF Extension]           Indo         2021-05-25 10:25:30.087         Form - Sample Forms         19028         Running modifier [Set PDF Extension]           Indo         2021-05-25 10:25:30.083         Form - Sample Forms         19028         Applying post-processing module JobInfos to DESKTOP_G7ULUY_SAMPLE_FORMS_24CF28C4_148_4A78_82E4_63688FAC           Indo         2021-05-25 10:25:30.088         File Output + File Output         19028         Publing transetrat; FL_Job = 125207 FL_Job_27C5_276L_J                                                                                                    |          |
| Ibb         2021-05-25 10:25:30.078         Form - Sample Forms         1902         Running modifier 'Set PDF Extension'           Ibblinfo         2021-05-25 10:25:30.078         Form - Sample Forms         1902         Set Joblinfo Extension() = [binary data (4)]           Ibblinfo         2021-05-25 10:25:30.079         Form - Sample Forms         1902         Set Joblinfo Extension() = [binary data (4)]           Ibblinfo         2021-05-25 10:25:30.079         Form - Sample Forms         1902         Set Joblinfo Extension() = [binary data (4)]           Ibblinfo         2021-05-25 10:25:30.079         Form - Sample Forms         1902         Set Joblinfo Extension() = [binary data (4)]           Ibblinfo         2021-05-25 10:25:30.079         Form - Sample Forms         1902         Set Joblinfo Extension() = [binary data (4)]           Ibblinfo         2021-05-25 10:25:30.083         Form - Sample Forms         1902         Applying post-processing module: Joblinfo Extension()           Ibblinfo         2021-05-25 10:25:30.083         Form - Sample Forms         1902         Passing job DESKTOP_G70LUJV_SAMPLE_FORMS_24CF28C4_1484_4A78_82E4_63688FAC8EC8 to File Output           Ibblinfo         2021-05-25 10:25:30.088         File Output + File Output         1902         Pable inserted; FK_obe 125250         FCobe_Jublic=125276           Ibblinfo         2021-05-25 10:25:30.088         File Output + File Ou                                                                                                    |          |
| Image: Set Jobinfo         2021-05-25 10:25:30.078         Form - Sample Forms         19028         Set Jobinfo Extension[0] = [binary data (4)]           Image: Jobinfo         2021-05-25 10:25:30.079         Form - Sample Forms         19028         Set Jobinfo Extension[0] = [binary data (4)]           Image: Jobinfo         2021-05-25 10:25:30.079         Form - Sample Forms         19028         Set Jobinfo Extension[0] = [binary data (4)]           Image: Jobinfo         2021-05-25 10:25:30.079         Form - Sample Forms         19028         Set Jobinfo Extension[0] = [binary data (4)]           Image: Jobinfo         2021-05-25 10:25:30.079         Form - Sample Forms         19028         Set Jobinfo Extension[0] = [binary data (4)]           Image: Jobinfo         2021-05-25 10:25:30.079         Form - Sample Forms         19028         Set Jobinfo Extension[0] = [binary data (4)]           Image: Jobinfo         2021-05-25 10:25:30.083         Form - Sample Forms         19028         Paster Jobinfo Extension[0] = [binary data (4)]           Image: Jobinfo         2021-05-25 10:25:30.083         Form - Sample Forms         19028         Paster Jobinfo Extension[0] = [binary data (4)]           Image: Jobinfo         2021-05-25 10:25:30.083         Form - Sample Forms         19028         Paster Jobinfo Extension[0] = [binary data (4)]           Image: Jobinfo         2021-05-25 10:25:30.085         File Output                                                                                                    |          |
| Index         2021-05-25 10:25:30.079         Form - Sample Forms         1902         Running modifier 'Set PDF Extension'           Index         2021-05-25 10:25:30.079         Form - Sample Forms         1902         Set JobInfo         Extension(1) = [binary data (4)]           Index         2021-05-25 10:25:30.079         Form - Sample Forms         1902         Running modifier 'Set PDF Extension'           Index         2021-05-25 10:25:30.079         Form - Sample Forms         1902         Set JobInfo         Extension(1) = [binary data (4)]           Index         2021-05-25 10:25:30.083         Form - Sample Forms         1902         Applying post-processing module JobInfos to DESKTOP_G70LUJV_SAMPLE_FORMS_24CF28C4_1484_4A78_92E4_63688FAC           Index         2021-05-25 10:25:30.083         Form - Sample Forms         1902         Passing job DESKTOP_G70LUJV_SAMPLE_FORMS_24CF28C4_1484_4A78_92E4_63688FAC           Index         2021-05-25 10:25:30.083         File Output - File Output         1902         Passing job DESKTOP_G70LUJV_SAMPLE_FORMS_24CF28C4_1484_4A78_92E4_63688FAC           Index         2021-05-25 10:25:30.085         File Output - File Output         1902         Passing job DESKTOP_G70LUJV_SAMPLE_FORMS_24CF28C4_1484_4A78_92E4_63688FAC           Index         2021-05-25 10:25:30.086         File Output - File Output         1902         Applying pre-processing module JobInfos to DESKTOP_G70LUJV_FILE_OUTPUT_A8581D85_4048                                                                                                    |          |
| Image: Set Jobinfo         2021-05-25 10:25:30.079         Form - Sample Forms         19028         Set Jobinfo Extension[0] = [binary data (4)]           Dob         2021-05-25 10:25:30.079         Form - Sample Forms         19028         Running modifier (Set PDF Extension]           Dob         2021-05-25 10:25:30.079         Form - Sample Forms         19028         Running modifier (Set PDF Extension]           Dob         2021-05-25 10:25:30.083         Form - Sample Forms         19028         Set Jobinfo Extension[0] = [binary data (4)]           Dob         2021-05-25 10:25:30.083         Form - Sample Forms         19028         Applying post-processing module Jobinfos to DESKTOP_G7ULUY_SAMPLE_FORMS_24CF28C4_1484_4A78_82E4_63688FAC           Dob         2021-05-25 10:25:30.083         Form - Sample Forms         19028         Public Inserted; FR_Job = 125200 FR_Job12E_OUTPUT_A858 ID85_4048_480C_8067_F11AC87F851           Dobug         2021-05-25 10:25:30.088         File Output - File Output         19028         Applying post-processing module Jobinfos to DESKTOP_G70UUV_FILE_OUTPUT_A858 ID85_4048_480C_8067_F11AC87F851           Dobug         2021-05-25 10:25:30.088         File Output - File Output         19028         Writing jobs to file C1_Lasernet/Output/INVOICE_35534-123456-7.pdf           Dobug         2021-05-25 10:25:30.089         File Output - File Output         19028         No EMF header           Dobug                                                                                                    |          |
| Instrument         Instrument         Instrum                                                                                                    |          |
| Image: Set Jobinfo         2021-05-25 10:25:30.087         Form - Sample Forms         19028         Set Jobinfo Extension[0] = [binary data (4)]           Image: Dob         2021-05-25 10:25:30.083         Form - Sample Forms         19028         Applying post-processing module Jobinfos to DESKTOP_G70LUJV_SAMPLE_FORMS_24CF28C4_1484_4A78_82E4_63688FAC           Image: Dob         2021-05-25 10:25:30.083         Form - Sample Forms         19028         Papelying post-processing module Jobinfos to DESKTOP_G70LUJV_SAMPLE_FORMS_24CF28C4_1484_4A78_82E4_63688FAC           Image: Dob         2021-05-25 10:25:30.083         Form - Sample Forms         19028         Papelying post-processing module Jobinfos to DESKTOP_G70LUJV_SAMPLE_FORMS_24CF28C4_1484_4A78_82E4_63688FAC8C8C8 to File Output           Image: Dob         2021-05-25 10:25:30.085         Form - Sample Forms         19028         Public Inserted; FK_Job= 125206         PL30D-Indic=125276           Image: Dob         2021-05-25 10:25:30.088         File Output - File Output         19028         Applying pre-processing module Jobinfos to DESKTOP_G70LUJV_FILE_OUTPUT_LASB ID85_4048_480C_8D67_F11AC87F851           Image: Dobug         2021-05-25 10:25:30.088         File Output - File Output         19028         Searching for EM* Feader           Image: Dobug         2021-05-25 10:25:30.089         File Output - File Output         19028         No EMF header           Image: Dobug         2021-05-25 10:25:30.089                                                                                                    |          |
| In Job         2021-05-25 10:25:30.083         Form - Sample Forms         1902         Applying post-processing module JobInfos to DESKTOP_G70LUJV_SAMPLE_FORMS_24CF28C4_1484_4A78_32E4_63688FAC           In Job         2021-05-25 10:25:30.083         Form - Sample Forms         1902         Passing Job DESKTOP_G70LUJV_SAMPLE_FORMS_24CF28C4_1484_4A78_32E4_63688FAC           In Debug         2021-05-25 10:25:30.085         Form - Sample Forms         1902         Passing Job DESKTOP_G70LUJV_SAMPLE_FORMS_24CF28C4_1484_4A78_32E4_63688FAC           In Debug         2021-05-25 10:25:30.085         File Output - File Output         19028         Applying pre-processing module JobInfos to DESKTOP_G70LUJV_FILE_OUTPUT_A8581D85_4048_480C_8D67_F11AC87F851           In Job         2021-05-25 10:25:30.085         File Output - File Output         19028         Writing jobs to file C1_Lasernet/Output/JINVOICE_35534-123456-7.pdf           In Debug         2021-05-25 10:25:30.086         File Output - File Output         19028         Searching for EMF header           In Debug         2021-05-25 10:25:30.086         File Output - File Output         19028         No EMF header was found.           In Debug         2021-05-25 10:25:30.086         File Output - File Output         19028         Set JobInfo           In Debug         2021-05-25 10:25:30.086         File Output - File Output         19028         Set JobInfo         Set JobInfo         Set JobInfo </td <td></td>                                                                                                    |          |
| Instruction         2021-05-25 10:25:30.083         Form - Sample Forms         1902         Passing job DESKTOP_G70LUJV_SAMPLE_FORMS_24CF28C4_1484_4A78_82E4_63888FAC8EC8 to File Output           1         Debug         2021-05-25 10:25:30.085         Form - Sample Forms         1902         Public Inserted; FK_000_Jublic - 125276           1         Dob         2021-05-25 10:25:30.085         File Output - File Output         1902         Applying pre-processing module Jobinfos to DESKTOP_G70LUJV_FILE_OUTPUT_A858 ID85_4048_480C_8D67_F11AC87#851           1         Dob         2021-05-25 10:25:30.085         File Output - File Output         1902         Writing jobs to file C1_Laseret(Output)UNVOICE_35534-123456-7.pdf           1         Debug         2021-05-25 10:25:30.085         File Output - File Output         19028         Searching for EMF header           1         Debug         2021-05-25 10:25:30.087         File Output - File Output         19028         No EMF header was found.           1         Debug         2021-05-25 10:25:30.087         File Output - File Output         19028         Set JobInfo         Set JobInfo                                                                                                    | IEC8     |
| Image: Debug         2021-05-25 10:25:30.085         Form - Sample Forms         1902         Public inserted; FK_Job = 125280 FK_Job_Public=125276           Image: Dobug         2021-05-25 10:25:30.088         File Output - File Output         19028         Applying pre-processing module JobInfos to DESKTOP_G70UUJV_FILE_OUTPUT_A8581D85_4048_480C_8D67_F11AC87F85:           Image: Dobug         2021-05-25 10:25:30.088         File Output - File Output         19028         Writing jobs to file C1Lasernet/OutputUJVVOICE_35534-123456-7.pdf           Image: Dobug         2021-05-25 10:25:30.089         File Output - File Output         19028         Searching for EMF header was found.           Image: Dobug         2021-05-25 10:25:30.089         File Output - File Output         19028         Sear found.           Image: Dobug         2021-05-25 10:25:30.089         File Output - File Output         19028         Sear found.           Image: Dobug         2021-05-25 10:25:30.089         File Output - File Output         19028         Sear found.           Image: Dobug         2021-05-25 10:25:30.089         File Output - File Output         19028         Set JobInfo         Set JobInfo                                                                                                    |          |
| Image: Dob         2021-05-25 10:25:30.088         File Output - File Output         19028         Applying pre-processing module JobInfos to DESKTOP_G70LUJV_FILE_OUTPUT_A8381D85_4048_480C_8067_F11AC87#85:           Dob         2021-05-25 10:25:30.088         File Output - File Output         19028         Writing jobs to file C1\Lasernet\OutputUVVOICE_33534-123456-7.pdf           Debug         2021-05-25 10:25:30.089         File Output - File Output         19028         Searnet\OutputUVVOICE_33534-123456-7.pdf           Debug         2021-05-25 10:25:30.089         File Output - File Output         19028         Searnet\Output           Debug         2021-05-25 10:25:30.089         File Output - File Output         19028         Searnet\Output           Debug         2021-05-25 10:25:30.089         File Output - File Output         19028         No EMF header was found.           Debug         2021-05-25 10:25:30.089         File Output - File Output         19028         Set JobInfo CombinerCount[0] = 1                                                                                                    |          |
| Dob         2021-05-25 10:25:30.088         File Output - File Output         19028         Writing jobs to file C:\Lasernet\Output\UNVOICE_35534-123456-7.pdf           Debug         2021-05-25 10:25:30.089         File Output - File Output         19028         Searching for EMF header         Sear Shut           Debug         2021-05-25 10:25:30.089         File Output - File Output         19028         No EMF header was found.           Debug         2021-05-25 10:25:30.089         File Output - File Output         19028         No EMF header was found.                                                                                                    | 7        |
| Image: Debug         Image: Debug         Image: Debug<                                                                                                    |          |
| Debug         2021-05-25 10:25:30.089         File Output - File Output         19028         No EMF header was found.           DobInfo         2021-05-25 10:25:30.089         File Output - File Output         19028         Set JobInfo CombinerCount[0] = 1                                                                                                    |          |
| 🖽 JobInfo 🧮 2021-05-25 10:25:30.089 File Output - File Output 19028 Set JobInfo CombinerCount[0] = 1                                                                                                    |          |
|                                                                                                    |          |
| 🖽 JobInfo 🧮 2021-05-25 10:25:30.089 File Output - File Output 19028 Set JobInfo CombinerIndex[0] = 1                                                                                                    |          |
| 🗄 JobInfo 👕 2021-05-25 10:25:30.090 File Output - File Output 19028 Set JobInfo ActualOutputFilename[0] = C:\Lasernet\Output\INVOICE_35534-123456-7.pdf                                                                                                    |          |
| 🔡 Jobinfo 👕 2021-05-25 10:25:30.090 File Output - File Output 19028 Set Jobinfo DetalInformation[0] = C:\Lasermet\Output\INVOICE_35534-123456-7.pdf                                                                                                    |          |
| 🖡 Debug 📲 2021-05-25 10:25:30.093 File Output - File Output 19028 Deleting Job 'DESKTOP_G70LUJV_FILE_OUTPUT_A8581D85_4048_480C_8D67_F11ACB7#8517' from database                                                                                                    |          |
| D Transaction 2021-05-25 10:25:30.106 File Output - File Output - File Output 19028 Committed job DESKTOP_G70LUJV_FILE_OUTPUT_A85B 1D85_4048_4B0C_8D67_F11ACB7#8517                                                                                                    |          |
| 🖡 Debug 📲 2021-05-25 10:25:30.108 Form - Sample Forms 19028 Deleting Job 'DESKTOP_670LUJV_SAMPLE_FORMS_24CF28C4_1484_4A78_82E4_63688FAC8EC8' from database                                                                                                    |          |
| Transaction 2021-05-25 10:25:30.121 Form - Sample Forms 19028 Committed job DESKTOP_G70LUJV_SAMPLE_FORMS_24CF28C4_1484_4A78_82E4_63688FAC8EC8                                                                                                    |          |
| Ebug     2021-05-25 10:25:30.126     Form - Sample Forms     19028     Deleting Job 'DESKTOP_c70LUJV_SAMPLE_FORMS_476C6801_1BCE_4921_A150_70887FCAFE30' from database                                                                                                    |          |
| Transaction 2221-05-25 10:25:30.138 Form - Sample Forms 19028 Committed job DESKTOP_G70LUJV_SAMPLE_FORMS_476C6801_1BCE_4921_A150_70887FCAFE30                                                                                                    |          |
| 👔 Debug 📲 2021-05-25 10:25:30.141 Form - Sample Forms 19028 Deleting Job 'DESKTOP_G70LUJV_SAMPLE_FORMS_0D1D9F62_24AA_47E2_B927_5FF4F156389E' from database                                                                                                    |          |
| D Transaction 🗮 2021-05-25 10:25:30.155 Form - Sample Forms 19028 Committed job DESKTOP_G70LUJV_SAMPLE_FORMS_0D 1D9F62_24AA_47E2_B927_5FF4F156389E                                                                                                    |          |
| 👔 Debug 📲 2021-05-25 10:25:30.158 File Input Worker - XML Input 19028 Deleting Job 'DESKTOP_G70LUJV_XML_INPUT_EF7A25CF_7710_4C9F_ADEE_434D9C61D55A' from database                                                                                                    |          |
| Transaction = 2021-05-25 10:25:30.170 File Input Worker - XML Input 19028 Committed job DESKTOP_G70LUJV_XML_INPUT_EF7A25CF_7710_4C9F_ADEE_434D9C61D55A                                                                                                    | -        |
| 4                                                                                                    | <b>b</b> |

Ready to process jo

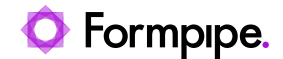

#### 3.2.3 Server Status

The server status is present at the bottom of the monitor.

| No response from Service. | Service is not running                                                                                                    |
|---------------------------|----------------------------------------------------------------------------------------------------|
| Configuration not loaded. | <ul> <li>Service is running, but configration is not loaded. Common reasons are:</li> <li>Service is started without a configuration</li> <li>Cannot load a valid configuration</li> <li>Processing not started because server is part of failover setup</li> </ul> |
| Ready to process jobs.    | Service is running and ready to process jobs                                                                                                    |

#### Configuring the Log

The Lasernet Developer allows you to set the options for where the log files are stored on the server as well as settings for the number of log files to be saved, file sizes and log event types.

| Default Properties |                                                         |  |  |  |  |  |  |  |
|--------------------|---------------------------------------------------------|--|--|--|--|--|--|--|
| 🧼 💾 🚦              | E 🧮 🚍 🛛 🗰                                               |  |  |  |  |  |  |  |
| General Grab Data  | base Logger Printers Failover JobInfos                  |  |  |  |  |  |  |  |
| Local File Log Eve | ents Syslog                                             |  |  |  |  |  |  |  |
| ✓ Enabled          |                                                         |  |  |  |  |  |  |  |
| Log directory:     | Optional. Default is within runtime folder ···· Default |  |  |  |  |  |  |  |
| Max backup logs:   | 5 file(s)                                               |  |  |  |  |  |  |  |

Log data can be used for debugging, error handling, job tracing etc. You can customize the log events you want to monitor and save, which can reduce the number of log lines saved to file and shown in the monitor window.

The log directory is as default set to the value of the server runtime folder and it is optional to set to a custom value. The default server runtime data directory folder can be found in the General tab of the Instance.

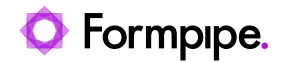

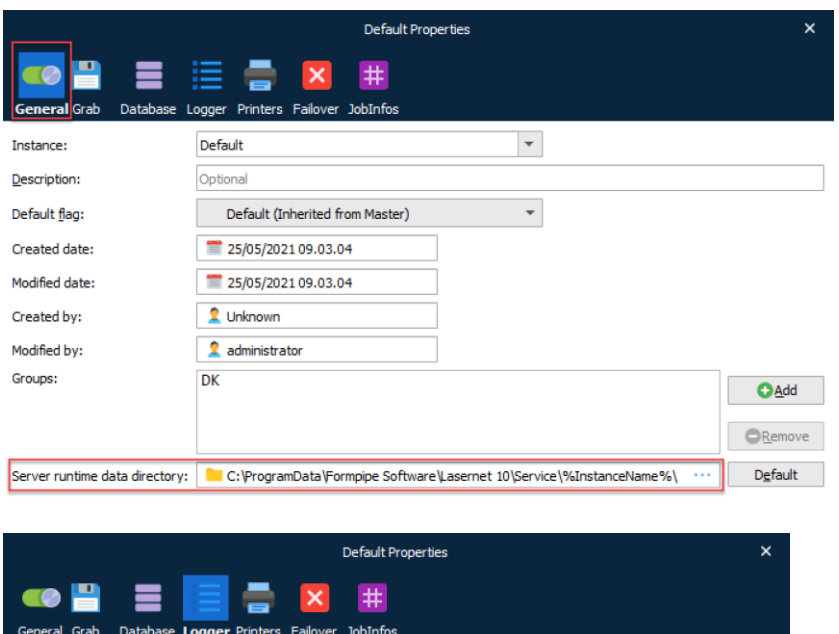

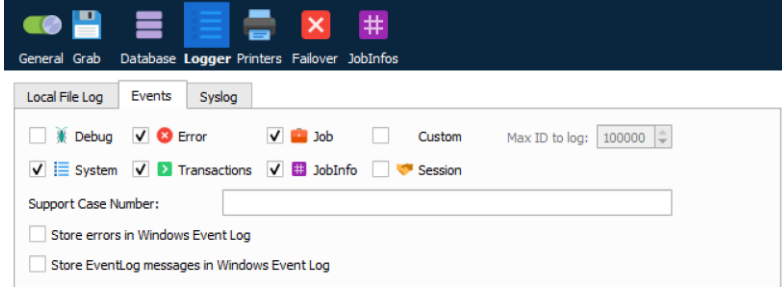

You can also create your own log messages and levels from script. More info about the logger class is available in the Scripting manual.

The logger class supports a list of predefined log numbers or you can create a range from 100 and above for your own personal use.

 $EID_SYSTEM = 0$ 

EID\_DEBUG = 1

 $EID\_ERROR = 2$ 

 $EID_JOB = 10$ 

Values below 100 are reserved for future use, but values from 100 and above may be used for any custom message you want.

logger.logEvent(EID\_DEBUG, 'The value is now: ' + job.getJobInfo('value'));

logger.logEvent(999, 'My custom message');

In the logger settings, defined in the Lasernet Developer, you can turn an event ID higher than a defined number on or off via the setting "Max ID to log". This is very convenient in a live/test environment, where user defined logs are mostly used for testing.

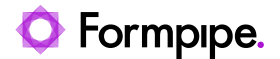

#### 3.2.4 Menu Bar Options

#### File

From the menu bar you can Sign out or Exit the monitor. More information about these options can be found in the section about the Toolbar options.

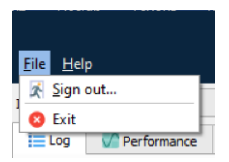

#### Help

This option redirects to the Lasernet site as well as showing information about the current Lasernet version.

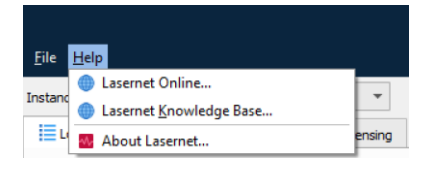

#### Columns

This option makes it possible to select the columns to be displayed in the live log.

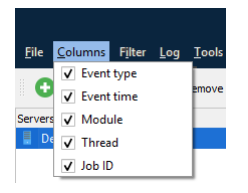

#### Filter

This option makes it possible to filter log records according to their types.

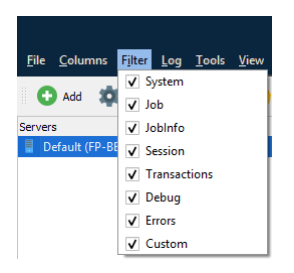

These settings will only affect the log event lines which are listed in the logger window. The filtered log events will still be received by the monitor, but will be hidden. Turning off the filter log will show all log events created after the filter was turned off.

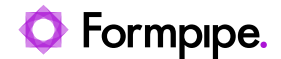

#### Log This option contains the command to clear the live log.

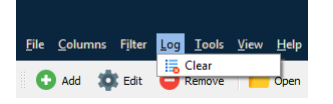

#### Tools

These options make it possible to start/stop the Lasernet service and turn grab mode on/off remotely.

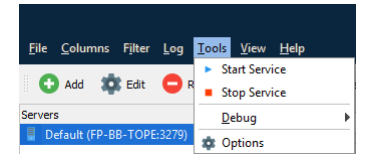

More info about Start/Stop Service and Start/Stop Grab functionality can be found in the section about the Toolbar options.

In the Options menu the setting for maximum number of log lines is defined. By increasing this value you will be able to view older log lines, but it will affect (increase) loading times when opening stored log files from disc.

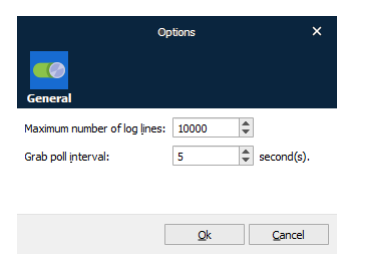

The other options on this menu item are intended for Lasernet developers and are outside the scope of this document.

#### View

This menu option makes it possible to select what is displayed in the Monitor window.

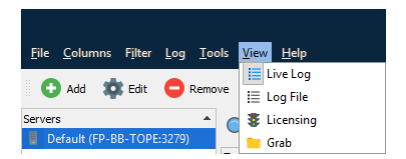

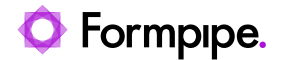

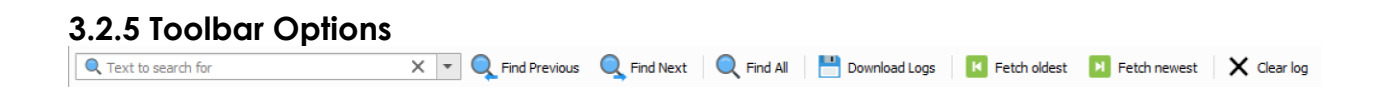

#### Text to Search For

Type a text to search for in the monitor log. Text strings are not case-sensitive. Click X to clear the field.

|                           |                 |                |                |                   |           | DESKTOP-G70LUJV                       | - Lasernet Monitor 10                  |                        |                          |                           |  | ×  |
|---------------------------|-----------------|----------------|----------------|-------------------|-----------|---------------------------------------|----------------------------------------|------------------------|--------------------------|---------------------------|--|----|
| <u>F</u> ile <u>H</u> elp | 2               |                |                |                   |           |                                       |                                        |                        |                          |                           |  |    |
| Instance:                 | Default         |                | -              |                   |           |                                       |                                        |                        |                          |                           |  |    |
| Log                       | Performance     | 💾 Grab         | Licensing      |                   |           |                                       |                                        |                        |                          |                           |  |    |
| 🔍 start                   |                 |                | X -            | 🛛 🔍 Find Previous | Sind Next | Q Find All                            | Download Logs                          | Fetch oldest           | Fetch newest             | X Clear log               |  |    |
| Туре                      | Time            |                | Module         |                   | Thread M  | lessage                               |                                        |                        |                          |                           |  |    |
| System                    | 2021-05-25      | 5 10:58:51.050 | Lasernet Ser   | vice              | 1108 S    | tarting configuration                 | h                                      |                        |                          |                           |  |    |
| System                    | 2021-05-25      | 5 10:58:51.054 | Lasernet Ser   | vice              | 1108 Li   | ogfile in C:\Program                  | Data\Formpipe Software                 | Lasernet 10\Service\D  | efault                   |                           |  |    |
| System                    | 2021-05-25      | 5 10:58:51.054 | Lasernet Ser   | vice              | 1108 T    | nis single server is n                | ot part of a failover setu             | p.                     |                          |                           |  |    |
| E System                  | 2021-05-25      | 5 10:58:51.054 | Lasernet Ser   | vice              | 1108 C    | onfiguration <mark>Start</mark> ed    | ii ii ii ii ii ii ii ii ii ii ii ii ii |                        |                          |                           |  |    |
| 🕷 Debug                   | 2021-05-25      | 5 10:58:51.058 | Lasernet Ser   | vice              | 1108 D    | atabase location: 'C                  | : \ProgramData \Formpipe               | Software Lasernet 10   | \Service \Default \Datab | ases\Lasernet Service.mdf |  |    |
| 🗶 Debug                   | 2021-05-25      | 5 10:58:51.169 | Lasernet Ser   | vice              | 1108 M    | igrating tables to ve                 | ersion 10000                           |                        |                          |                           |  |    |
| 🕷 Debug                   | 2021-05-25      | 5 10:58:51.192 | Lasernet Ser   | vice              | 1108 T    | ables migrated.                       |                                        |                        |                          |                           |  |    |
| 💼 Job                     | 2021-05-25      | 5 10:58:51.013 | Lasernet Ser   | vice              | 1108 D    | M.Upload.Module.D                     | MUploadModule - Disposi                | ng engine instance: 33 | e263b4-5498-46c8-8e0     | d-3cb3c736c4e0            |  |    |
| System                    | 2021-05-25      | 5 10:58:51.024 | Lasernet Ser   | vice              | 1108 S    | tarting engine and o                  | output ports                           |                        |                          |                           |  |    |
| System                    | 2021-05-25      | 5 10:58:51.025 | Lasernet Ser   | vice              | 1108 S    | tarting input ports                   |                                        |                        |                          |                           |  |    |
| 🕷 Debug                   | 2021-05-25      | 5 10:58:51.025 | File Input - T | XT Input          | 16900 S   | t <mark>art</mark> ing 1 File Input V | Norkers                                |                        |                          |                           |  |    |
| 🕷 Debug                   | 2021-05-25      | 5 10:58:51.025 | File Input - P | DF Input 1        | 7956 S    | t <mark>art</mark> ing 1 File Input V | Norkers                                |                        |                          |                           |  |    |
| 🗶 Debug                   | 2021-05-25      | 5 10:58:51.025 | File Input - X | ML Input          | 15968 S   | t <mark>arti</mark> ng 1 File Input V | Norkers                                |                        |                          |                           |  |    |
| X Debug                   | 2021-05-25      | 5 10:58:51.025 | File Input - D | IOCX Input        | 13116 S   | t <mark>art</mark> ing 1 File Input V | Norkers                                |                        |                          |                           |  |    |
| System                    | 2021-05-25      | 5 10:58:51.026 | Lasernet Ser   | vice              | 1108 M    | odules started.                       |                                        |                        |                          |                           |  |    |
| 🗶 Debug                   | 2021-05-25      | 5 10:58:51.031 | DatabaseCle    | aner              | 6704 D    | atabaseCleanup will                   | run automatically again                | at 26/05/2021 02.00.   |                          |                           |  |    |
| 📃 System                  | 2021-05-25      | 5 10:58:51.034 | Lasernet Ser   | vice              | 1108 P    | ocessing Started!                     |                                        |                        |                          |                           |  |    |
| 🐺 Debug                   | 2021-05-25      | 5 10:58:51.041 | JobDeliverer   |                   | 2068 3    | bDeliverer will run a                 | automatically at 26/05/20              | 21 10.58 unless new p  | ending jobs are added.   |                           |  |    |
| System                    | 2021-05-25      | 5 11:00:22.100 | Lasernet Ser   | vice              | 1108 P    | ocessing Stopping!                    |                                        |                        |                          |                           |  |    |
| System                    | 2021-05-25      | 5 11:00:22.100 | Lasernet Ser   | vice              | 1108 S    | opping Job Delivere                   | er                                     |                        |                          |                           |  |    |
| System                    | 2021-05-25      | 5 11:00:22.101 | Lasernet Ser   | vice              | 1108 S    | topping Job Combine                   | er                                     |                        |                          |                           |  |    |
| System                    | 2021-05-25      | 5 11:00:22.101 | Lasernet Ser   | vice              | 1108 S    | topping Job Schedul                   | ler                                    |                        |                          |                           |  | _  |
| System                    | 2021-05-25      | 5 11:00:22.101 | Lasernet Ser   | vice              | 1108 S    | topping Database C                    | leaner                                 |                        |                          |                           |  |    |
| System                    | 2021-05-25      | 5 11:00:22.101 | Lasernet Ser   | vice              | 1108 S    | topping input ports.                  |                                        |                        |                          |                           |  |    |
| System                    | 2021-05-25      | 5 11:00:22.104 | Lasernet Ser   | vice              | 1108 S    | topping engine and                    | output ports                           |                        |                          |                           |  |    |
| System                    | 2021-05-25      | 5 11:00:22.106 | Lasernet Ser   | vice              | 1108 M    | odules stopped.                       |                                        |                        |                          |                           |  |    |
| E System                  | 2021-05-25      | 5 11:00:22.106 | Lasernet Ser   | vice              | 1108 C    | onnection Pool clear                  | ned.                                   |                        |                          |                           |  |    |
| System                    | 2021-05-25      | 5 11:00:22.106 | Lasernet Ser   | vice              | 1108 J    | b Engine has stopp                    | ed processing.                         |                        |                          |                           |  |    |
| 🗶 Debug                   | 2021-05-25      | 5 11:00:22.106 | Lasernet Ser   | vice              | 1108 V    | ebServer destroyer                    | d                                      |                        |                          |                           |  |    |
| System                    | 2021-05-25      | 5 11:00:22.108 | Lasernet Ser   | vice              | 1108 J    | b Engine reset                        |                                        |                        |                          |                           |  |    |
| System                    | 2021-05-25      | 5 11:00:22.108 | Lasernet Ser   | vice              | 1108 M    | odifier Database Co                   | mmand reset                            |                        |                          |                           |  |    |
| System                    | 2021-05-25      | 5 11:00:22.108 | Lasernet Ser   | vice              | 1108 D    | atabase manager re                    | eset                                   |                        |                          |                           |  |    |
| System                    | 2021-05-25      | 5 11:00:22.108 | Lasernet Ser   | vice              | 1108 C    | onfiguration Stoppin                  | ng!                                    |                        |                          |                           |  | *  |
| 4                         |                 |                |                |                   |           |                                       |                                        |                        |                          |                           |  | Þ. |
| Ready to                  | o process jobs. |                |                |                   |           |                                       |                                        |                        |                          |                           |  |    |

#### **Find Previous and Find Next**

Click Find Previous to scroll monitor log to previous found string or click Find Next to scroll to next found string.

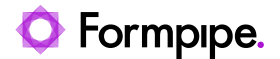

#### Find All

Click Find All enter an enhanced search and filter function. A Find All dialog will appear for more accurate results.

|             | Fin              | d All            | ×     |
|-------------|------------------|------------------|-------|
| Message:    |                  |                  | ×     |
| Module:     |                  |                  | ×     |
| JobID:      |                  |                  | ×     |
| PublicID:   |                  |                  | ×     |
| Start d     | late             | End date         |       |
| <b>1</b> 24 | /05/2021 00.00 🔻 | 26/05/2021 23.59 | ~     |
| Event type  | 25               |                  |       |
|             | System           |                  |       |
|             | Job              |                  |       |
|             | JobInfo          |                  |       |
|             | Session          |                  |       |
|             | Transactions     |                  |       |
| . 🗌 🕷       | Debug            |                  |       |
|             | Errors           |                  |       |
|             | Custom           |                  |       |
| X Clear     | r All            | Find Al          | Glose |

Click the Find All button in the Find All dialog and a lower pane will show all the find results sorted with the newest log entries first in the list. Double click on each message line in the lower pane to bring focus on the log message in the upper pane.

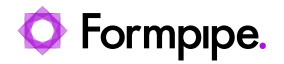

|                          |                                |                     |                  | DESKTOP-G70LUJV - Lasernet Monitor 10 - C X                                                                                              |
|--------------------------|--------------------------------|---------------------|------------------|----------------------------------------------------------------------------------------------------|
| <u>File</u> <u>H</u> elp | l.                             |                     |                  |                                                                                                    |
| Instance:                | Default                        | *                   |                  |                                                                                                    |
| E Log                    | Performance 💾 Grab             | Licensing           |                  |                                                                                                    |
| 🔍 start                  |                                | × • (               | Find Previous    | 💐 Find Next 🔍 Find All 💾 Download Logs 🔣 Fetch oldest 関 Fetch newest 🗙 Clear log                                                         |
| Туре                     | Time                           | Module              | Thre             | ad Message                                                                                                    |
| System                   | <b>2021-05-25 10:58:51.173</b> | Lasernet Service    | 1100             | Loading configuration from 'C:\ProgramData\Formpipe Software\Lasernet 10\Service\Default\Configuration\d8ace119-6157-414d-b0ae-ae9f3b498 |
| System                   | 2021-05-25 10:58:51.001        | Lasernet Service    | 1108             | Configuration loaded                                                                                                    |
| System                   | 2021-05-25 10:58:51.001        | Lasernet Service    | 1100             | Installing font resources                                                                                                    |
| System                   | 2021-05-25 10:58:51.050        | Lasernet Service    | 1100             | Starting configuration                                                                                                    |
| System                   | 2021-05-25 10:58:51.054        | Lasernet Service    | 1100             | Logfile in C:\ProgramData\Formpipe Software\Lasernet 10\Service\Default                                                                  |
| System                   | 2021-05-25 10:58:51.054        | Lasernet Service    | 1100             | This single server is not part of a failover setup.                                                                                      |
| System                   | 2021-05-25 10:58:51.054        | Lasernet Service    | 1100             | Configuration Started!                                                                                                    |
| Debug                    | 2021-05-25 10:58:51.058        | Lasernet Service    | 1100             | Database location: 'C: 'ProgramData 'Formpipe Software'Lasernet 10'Service'Default'Databases'Lasernet Service.mdf                        |
| 🗴 Debug                  | 2021-05-25 10:58:51.169        | Lasernet Service    | 110              | Migrating tables to version 10000                                                                                                    |
| 🔆 Debug                  | 2021-05-25 10:58:51.192        | Lasernet Service    | 1100             | Tables migrated.                                                                                                    |
| doC 🧰                    | 2021-05-25 10:58:51.013        | Lasernet Service    | 1100             | DM.Upload.Module.DMUploadModule - Disposing engine instance: 33e263b4-5498-46c8-8e0d-3cb3c736c4e0                                        |
| System                   | 2021-05-25 10:58:51.024        | Lasernet Service    | 1100             | Starting engine and output ports                                                                                                    |
| System                   | 2021-05-25 10:58:51.025        | Lasernet Service    | 1100             | Starting input ports                                                                                                    |
| 🕷 Debug                  | 2021-05-25 10:58:51.025        | File Input - TXT Ir | put 1690         | 0 Starting 1 File Input Workers                                                                                                    |
| 🔆 Debug                  | 2021-05-25 10:58:51.025        | File Input - PDF In | nput 1 7956      | Starting 1 File Input Workers                                                                                                    |
| 🗶 Debug                  | 2021-05-25 10:58:51.025        | File Input - XML Ir | nput 1590        | i8 Starting 1 File Input Workers                                                                                                    |
| 🕷 Debug                  | 2021-05-25 10:58:51.025        | File Input - DOCX   | Input 131        | .6 Starting 1 File Input Workers                                                                                                    |
| 4                        |                                |                     |                  |                                                                                                    |
| Find Kesults             | Time                           |                     | Module           | Merrane                                                                                                    |
| i Curtom                 | = 2021.05.25.11.22.40          | 001                 | Internet Service | iviesadje                                                                                                    |
| Surtom                   | = 2021-05-25 11:25:49.         | 077                 | Lasemet Service  | Processing started                                                                                                    |
| Surtom                   | = 2021-05-25 11:23:49.         | 076                 | Lasemet Service  | Modules stated.                                                                                                    |
| E System                 | = 2021-05-25 11:23:49          | 075                 | Lasemet Service  | Stating input ports.                                                                                                    |
| loh                      | = 2021-05-25 11:23:49          | 064                 | Lasernet Service | Statting engine and output points.                                                                                                    |
| E Surtem                 | = 2021-05-25 11:25:49.         | 004                 | Lasernet Service | Configuration Stated                                                                                                    |
| Surtom                   | = 2021-05-25 11:25:49          | 000                 | Lasemet Service  | Compared of states:                                                                                                    |
| Suctem                   | 2021-05-25 11:23:49.           | 000                 | Lasernet Service | I onfile in CVP on remains Antherapil Agents (VAR)                                                                                       |
| Suctam                   | 2021-05-25 11:23:49.           | 005                 | Lasernet Service | Starting configuration                                                                                                    |
| Suctam                   | 2021-05-25 11:23:49.           | 052                 | Lasernet Service | Jostaliju Goli na se se se se se se se se se se se se se                                                                                 |
| System                   | 2021-05-25 11-22-49            | 052                 | Lasernet Service | Configuration laded                                                                                                    |
| Suctem                   | 2021-05-25 11:25:49.           | 107                 | Lacemet Service  | Configuration Inducts                                                                                                    |
| Suctem                   | 2021-05-25 11:23:40.           | 228                 | Lacemet Service  | Switching to transfered configuration                                                                                                    |
| = system                 |                                |                     |                  | Switching to handlete configuration.                                                                                                    |

To filter the find results in the lower pane, type any message, module name, JobID and/or PublicID that may occur in the log. You can also specify a start date and/or end data to filter the find results or select to show specific type of events.

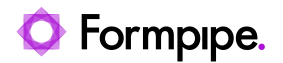

|                         |                  |                  |               |           |             | DESKTOP-G7        | 70LUJV - Las | sernet Monitor 10            |      |                                                           | - 0 | ı x |
|-------------------------|------------------|------------------|---------------|-----------|-------------|-------------------|--------------|------------------------------|------|-----------------------------------------------------------|-----|-----|
| <u>F</u> ile <u>H</u> e | lp.              |                  |               |           |             |                   |              |                              |      |                                                           |     |     |
| Instance:               | Default          |                  | •             |           |             |                   |              |                              |      |                                                           |     |     |
| E Log                   | Performance      | 💾 Grab           |               |           |             |                   |              |                              |      |                                                           |     |     |
| Q Text                  | to search for    |                  | × -           | Q Find F  |             |                   | Find All     |                              | ×    | idest 🗾 Fetch newest 🛛 🗙 Clear log                        |     |     |
| Type                    | Time             |                  | Module        |           | Manager     | -                 |              |                              | ×    |                                                           |     |     |
| System                  | 2021-05-2        | 5 11:00:59.143   | Lasernet Ser  | vice      | message:    | start             |              |                              | ^    |                                                           |     |     |
| System                  | 2021-05-2        | 5 11:00:59.143   | Lasernet Ser  | vice      | Module:     |                   |              |                              | ×    |                                                           |     |     |
| System                  | 2021-05-2        | 5 11:00:59.144   | Lasernet Ser  | vice      | Jah TD.     | -                 |              |                              | ×    |                                                           |     |     |
| System                  | 2021-05-2        | 5 11:00:59.145   | Lasernet Ser  | vice      | JODID:      |                   |              |                              | ^    |                                                           |     |     |
| System                  | 2021-05-2        | 5 11:00:59.153   | Lasernet Ser  | vice      | PublicID:   |                   |              |                              | ×    |                                                           |     |     |
| System                  | 2021-05-2        | 5 11:00:59.153   | Lasernet Ser  | vice      | Start       | date              | Er           | nd date                      |      |                                                           |     |     |
| E System                | 2021-05-2        | 5 11:00:59.154   | Lasernet Ser  | vice      |             |                   | _            |                              |      |                                                           |     |     |
| System                  | 2021-05-2        | 5 11:00:59.157   | Lasernet Ser  | vice      | 24          | 4/05/2021 00.00 * |              | 26/05/2021 23.5              | 9    | vare \Lasernet 10 \Service \Default \CurrentConfiguration |     |     |
| System                  | 2021-05-2        | 5 11:17:32.219   | Lasernet Ser  | vice      |             |                   |              |                              |      |                                                           |     |     |
| System                  | 2021-05-2        | 5 11:17:32.231   | Lasernet Ser  | vice      | Event type  | les               |              |                              |      |                                                           |     |     |
| E System                | 2021-05-2        | 5 11:18:54.180   | Lasernet Ser  | vice      |             | Custom            |              |                              |      |                                                           |     |     |
| System                  | 2021-05-2        | 5 11:18:54.186   | Lasernet Ser  | vice      |             | System            |              |                              |      |                                                           |     |     |
| E System                | 2021-05-2        | 5 11:18:54.186   | Lasernet Ser  | vice      |             | Job               |              |                              |      |                                                           |     |     |
| System                  | 2021-05-2        | 5 11:18:54.196   | Lasernet Ser  | vice      |             | JohInfo           |              |                              |      | met A/S                                                   |     |     |
| System                  | 2021-05-2        | 5 11:18:54.196   | Lasernet Ser  | vice      |             |                   |              |                              |      |                                                           |     |     |
| X Debug                 | 2021-05-2        | 5 11:19:00.012   | Service Statu | JS        |             | Session           |              |                              |      |                                                           |     |     |
| System                  | 2021-05-2        | 5 11:19:01.253   | Lasernet Ser  | vice      |             | Transactions      |              |                              |      |                                                           |     | *   |
| 4                       |                  |                  |               |           |             | P.L.              |              |                              |      |                                                           |     | (F) |
| Find Resul              | ts               |                  |               |           |             | Debug             |              |                              |      |                                                           |     | đΧ  |
| Туре                    | Time             |                  |               | Module    |             | Errors            |              |                              |      |                                                           |     | *   |
| System                  | n 1 2021-0       | 05-25 11:23:49.0 | 91            | Laserne   | Π.          | Custom            |              |                              |      |                                                           |     |     |
| System                  | n 📅 2021-0       | 05-25 11:23:49.0 | 77            | Laserne   |             |                   |              |                              |      |                                                           |     |     |
| System                  | 2021-0           | 05-25 11:23:49.0 | 76            | Laserne   |             |                   | 1            | -                            | -    |                                                           |     |     |
| E System                | n 1 2021-0       | 05-25 11:23:49.0 | 75            | Laserne   | X Clea      | ar All            | l            | Find All                     | gose |                                                           |     |     |
| System                  | 2021-0           | 05-25 11:23:49.0 | 99            | Lasernet  | service     |                   | Contig       | guration started:            |      | 2                                                         |     |     |
| System                  | n 📅 2021-0       | 05-25 11:23:49.0 | 95            | Lasernet  | Service     |                   | Startin      | ig configuration             |      |                                                           |     |     |
| System                  | n 📅 2021-0       | 05-25 11:18:54.1 | 30            | Lasernet  | Service     |                   | Service      | e Starting!                  |      |                                                           |     |     |
| 📃 System                | n 1 2021-0       | 05-25 11:00:59.1 | 33            | Lasernet  | Service     |                   | Service      | e <mark>Start</mark> ing!    |      |                                                           |     |     |
| System                  | n 1 2021-0       | 05-25 10:58:51.0 | 34            | Lasernet  | Service     |                   | Proces       | ssing <mark>Start</mark> ed! |      |                                                           |     |     |
| System                  | n 📅 2021-0       | 05-25 10:58:51.0 | 26            | Lasernet  | Service     |                   | Modu         | les <mark>start</mark> ed.   |      |                                                           |     |     |
| 🗶 Debug                 | <b>1</b> 2021-0  | 05-25 10:58:51.0 | 25            | File Inpu | t - DOCX I  | Input             | Startin      | ig 1 File Input Wor          | kers |                                                           |     |     |
| 🗶 Debug                 | 2021-0           | )5-25 10:58:51.0 | 25            | File Inpu | t - XML Inj | put               | Startin      | ng 1 File Input Wor          | kers |                                                           |     |     |
| 🖹 Debug                 | <b>2021-0</b>    | 05-25 10:58:51.0 | 25            | File Inpu | t - PDF Inp | put 1             | Startin      | ig 1 File Input Wor          | kers |                                                           |     |     |
| 4                       |                  |                  |               |           |             |                   |              |                              |      |                                                           |     | F.  |
| Ready                   | to procees jobs. |                  |               |           |             |                   |              |                              |      |                                                           |     |     |

Click the Clear All button to reset entered values in the Find All dialog.

#### **Download Logs**

This tool will download the log files from the server/instance to the local computer as a zip file.

| 💀 Choose a file to sa | ve logs to                |   |   |      |                 | ×      |
|-----------------------|---------------------------|---|---|------|-----------------|--------|
| ← → • ↑ 🖡             | → This PC → Downloads     | ~ | ō |      | wnloads         |        |
| Organize 🔻 Ne         | w folder                  |   |   |      | === -           | ?      |
| E Desktop             | <ul> <li>Name</li> </ul>  |   |   |      | Date modified   | ^      |
| Documents             | ✓ Last week (1)           |   |   |      |                 | - 1    |
| 🖊 Downloads           | Lasernet logs.zip         |   |   |      | 17/05/2021 11.4 | 1      |
| .NET Modul            | s v <                     |   |   |      |                 | >      |
| File name:            | Lasernet logs.zip         |   |   |      |                 | ~      |
| Save as type:         | ZIP archive files (*.zip) |   |   |      |                 | $\sim$ |
| ∧ Hide Folders        |                           |   |   | Save | Cancel          |        |

#### Fetch Oldest / Fetch Newest

Click Fetch oldest to scroll monitor log to the oldest log present on the server and Fetch newest to show the newest created log messages.

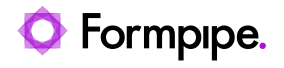

| Ek Eddo   Datasoc Ordaki   Image: Ordaki Image: Ordaki   Image: Ordaki Image: Ordaki   Image: Ordaki <th></th> <th></th> <th></th> <th></th> <th></th> <th>D</th> <th>ESKTOP-G70LUJV</th> <th>- Lasernet Monitor 10</th> <th></th> <th></th> <th></th> <th></th> <th></th> <th>×</th>                                                                                                    |                        |               |             |               |               | D           | ESKTOP-G70LUJV        | - Lasernet Monitor 10     |                         |                        |                                |          |         | ×    |
|----------------------------------------------------------------------------------------------------|------------------------|---------------|-------------|---------------|---------------|-------------|-----------------------|---------------------------|-------------------------|------------------------|--------------------------------|----------|---------|------|
| Instance © Default     I Log @ Petrhomaco     I Log @ Petrhomaco        I Log @ Petrhomaco                 I Log @ Petrhomaco                                                                                                    <                                                                                                    | <u>File</u> <u>H</u> e | P             |             |               |               |             |                       |                           |                         |                        |                                |          |         |      |
| Image: Spring: Protects basewich for     Tree: Market     Spring: 20214952 111902.004   Laserest Envice 1852 Loading model: Shrekder/inpulfort.dl Spring: 20214952 111902.004 Laserest Envice 1852 Loading model: Shrekder/inpulfort.dl Spring: 20214952 111902.004 Laserest Envice 1852 Loading model: Shrekder/inpulfort.dl Spring: 20214952 111902.004 Laserest Envice 1852 Loading model: Shrekder/inpulfort.dl Spring: 20214952 111902.004 Laserest Envice 1852 Loading model: Shrekder/inpulfort.dl Spring: 20214953 111902.001 Laserest Envice 1852 Loading model: Shrekder/inpulfort.dl Spring: 20214953 111902.001 Laserest Envice 1852 Loading model: Shrekder/inpulfort.dl Spring: 20214953 111902.001 Laserest Envice 1852 Loading model: Windruguette.dl Spring: 20214953 111902.010 Laserest Envice 1852 Loading model: Windruguette.dl Spring: 20214953 111902.010 Laserest Envice 1852 Loading model: Windruguette.dl Spring: 20214953 111902.010 Laserest Envice 1852 Loading model: Windruguette.dl Spring: 20214953 111902.010 Laserest Envice 1852 Loading model: Windruguette.dl Spring: 20214953 111902.010 Laserest Envice 1852 Loading model: Windruguette.dl Spring: 20214953 111902.010 Laserest Envice 1852 Loading model: Windruguette.dl Spring: 20214953 111902.010 Laserest Envice 1852 Loading model: Windruguette.dl Spring: 20214953 111902.010 Laserest Envice 1852 Loading model: Windruguette.dl Spring: 20214953 111902.015 Laserest Envice 1852 <p< th=""><th>Instance:</th><th>Default</th><th></th><th>*</th><th></th><th></th><th></th><th></th><th></th><th></th><th></th><th></th><th></th><th></th></p<>                                                                                                    | Instance:              | Default       |             | *             |               |             |                       |                           |                         |                        |                                |          |         |      |
| Inst to search for     X     Image: Pind All     Pind All                                                                                                    | E Log                  | Performance   | 💾 Grab      | Licensing     |               |             |                       |                           |                         |                        |                                |          |         |      |
| Type         Tme         Module         Thread         Message           System         2021-05-25 111:90.2.04         Lasernet Service         1332         Loading module Scheduler/ipus/Brt.dl           System         2021-05-25 11:90.2.05         Lasernet Service         1332         Loading module Scheduler/ipus/Brt.dl           System         2021-05-25 11:90.2.05         Lasernet Service         1332         Loading module Testret/CRNeduler.dl           System         2021-05-25 11:90.2.00         Lasernet Service         1332         Loading module Testret/CRNeduler.dl           System         2021-05-25 11:90.2.100         Lasernet Service         1332         Loading module Window Prt.dl           System         2021-05-25 11:90.2.100         Lasernet Service         1332         Loading module Window Prt.dl           System         2021-05-25 11:90.2.100         Lasernet Service         1332         Loading module Window Prt.dl           System         2021-05-25 11:90.2.101         Lasernet Service         1332         Loading module Window Prt.dl           System         2021-05-25 11:90.2.101         Lasernet Service         1332         Loading module Window Prt.dl           System         2021-05-25 11:90.2.106         Lasernet Service         1332         Loading module Windowindow Prt.dl           System                                                                                                    | 🔍 Text                 | to search for |             | × -           | Rind Previous | Q Find Next | Q Find All            | Pownload Logs             | Fetch oldest            | Fetch newest           | X Clear log                    |          |         | +    |
| System         20214-25:11:90:2045         Lasernet Service         18352         Loading module Shareholtulpulfort.dll           System         20214-25:11:90:2045         Lasernet Service         18352         Loading module Shareholtulpulfort.dll           System         20214-25:11:90:2045         Lasernet Service         18352         Loading module Testeract/CRModifier.dl           System         20214-25:21:19:00:2045         Lasernet Service         18352         Loading module Testeract/CRModifier.dl           System         20214-25:21:19:00:104         Lasernet Service         18352         Loading module WickPropine.dl           System         20214-05:21:19:00:104         Lasernet Service         18352         Loading module WickPropine.dl           System         20214-05:21:19:00:104         Lasernet Service         18352         Loading module WickPropine.dl           System         20214-05:21:19:00:103         Lasernet Service         18352         Loading module WAScherperfigne.dl           System         20214-05:21:11:00:21:05         Lasernet Service         18352         Loading module WAScherperfigne.dl           System         20214-05:21:11:00:21:05         Lasernet Service         18352         Loading module WAScherterfigne.dl           System         20214-05:21:11:00:20:05         Laserret Service         18352                                                                                                    | Type                   | Time          |             | Module        | т             | hread Me    | essage                |                           |                         |                        |                                |          |         | -    |
| System         20210-525 111902.095         Lasernet Service         18352         Loading module TesersaCOGN/odfer.dl           System         20210-525 111902.095         Lasernet Service         18352         Loading module Teschipitter.dl           System         20210-525 111902.095         Lasernet Service         18352         Loading module TEFErgine.dl           System         20210-525 111902.005         Lasernet Service         18352         Loading module TeFErgine.dl           System         20210-525 111902.010         Lasernet Service         18352         Loading module WithFourgett.dl           System         20210-525 111902.010         Lasernet Service         18352         Loading module WithFourgett.dl           System         20210-525 111902.010         Lasernet Service         18352         Loading module XISMergetFourget.dl           System         20210-525 111902.010         Lasernet Service         18352         Loading module XISMergetFourget.dl           System         20210-525 111902.010         Lasernet Service         18352         Loading module XISMergetFourget.dl           System         20210-525 111902.010         Lasernet Service         18352         Loading module XISMergetFourget.dl           System         20210-525 111902.010         Lasernet Service         18352         Loading module XISMergetFourg                                                                                                    | System                 | 2021-05-25 1  | 1:19:02.094 | Lasernet Ser  | vice 1        | 8352 Loa    | ading module Sche     | dulerInputPort.dl         |                         |                        |                                |          |         |      |
| System         2021-04-25 11:90:2.05         Lasert Service         1352         Loading module TextSplitter.dl           System         2021-05-25 11:90:2.00         Lasert Service         1352         Loading module TextSplitter.dl           System         2021-05-25 11:90:2.00         Lasert Service         1352         Loading module TextSplitter.dl           System         2021-05-25 11:90:2.00         Lasert Service         1352         Loading module TextSplitter.dl           System         2021-05-25 11:90:2.01         Lasert Service         1352         Loading module WieNhintDupUbPort.dl           System         2021-05-25 11:90:2.02         Lasert Service         1352         Loading module XLSWergetFupne.dl           System         2021-05-25 11:90:2.01         Lasert Service         1352         Loading module XLSWergetFupne.dl           System         2021-05-25 11:90:2.01         Lasert Service         1352         Loading module XLSWergetFupne.dl           System         2021-05-25 11:90:2.01:1         Lasert Service         1352         Loading module XLSWergetFupne.dl           System         2021-05-25 11:90:2.01:1         Lasert Service         1352         Loading module XLSWergetFupne.dl           System         2021-05-25 11:90:2.01:1         Lasert Service         1352         Loading module XM-Valiator Fupne.dl                                                                                                    | System                 | 2021-05-25 1  | 1:19:02.095 | Lasernet Ser  | vice 1        | 8352 Loa    | ading module Share    | ePointOutputPort.dll      |                         |                        |                                |          |         |      |
| System         2021-67-55 11:19:02.100         Lasernet Service         1352         Loading module TPFFEgne.dl           System         2021-67-55 11:19:02.100         Lasernet Service         1352         Loading module WebSpru/Port.dl           System         2021-67-55 11:19:02.101         Lasernet Service         1352         Loading module WebSpru/Port.dl           System         2021-67-55 11:19:02.102         Lasernet Service         1352         Loading module WebSpru/Port.dl           System         2021-67-55 11:19:02.103         Lasernet Service         1352         Loading module XDMPrintDupUort.dl           System         2021-67-55 11:19:02.104         Lasernet Service         1352         Loading module XDMPrintDupUort.dl           System         2021-67-55 11:19:02.105         Lasernet Service         1352         Loading module XDMPregripme.dl           System         2021-67-55 11:19:02.116         Lasernet Service         1352         Loading module XDMPregripme.dl           System         2021-67-55 11:19:02.116         Lasernet Service         1352         Loading module XDMPregripme.dl           System         2021-67-55 11:19:02.116         Lasernet Service         1352         Loading module XDMPregripme.dl           System         2021-67-55 11:19:02.116         Lasernet Service         1352         Loading module XDMPr                                                                                                    | System                 | 2021-05-25 1  | 1:19:02.095 | Lasernet Ser  | vice 1        | 8352 Loa    | ading module Tess     | eractOCRModifier.dll      |                         |                        |                                |          |         |      |
| System         2021-05-25 11:1902.101         Lasernet Service         1832         Loading module TEFFEngne.dl           System         2021-05-25 11:1902.102         Lasernet Service         1832         Loading module WebServiceModule.dl           System         2021-05-25 11:1902.102         Lasernet Service         1832         Loading module WebServiceModule.dl           System         2021-05-25 11:1902.102         Lasernet Service         1832         Loading module WirPintDupUPCt.dl           System         2021-05-25 11:1902.101         Lasernet Service         1832         Loading module WirPintDupUPCt.dl           System         2021-05-25 11:1902.105         Lasernet Service         1832         Loading module WMSEqurity.dl           System         2021-05-25 11:1902.105         Lasernet Service         1832         Loading module WMSEqurity.dl           System         2021-05-25 11:1902.115         Lasernet Service         1832         Loading module WMLTareformer.dl           System         2021-05-25 11:1902.116         Lasernet Service         1832         Loading module WMLTareformer.dl           System         2021-05-25 11:1902.116         Lasernet Service         1832         Loading module WMLTareformer.dl           System         2021-05-25 11:1902.116         Lasernet Service         1832         Loading module WMLTarefor                                                                                                    | System                 | 2021-05-25 1  | 1:19:02.099 | Lasernet Ser  | vice 1        | 8352 Loa    | ading module Text     | Splitter.dll              |                         |                        |                                |          |         |      |
| System         2021-05-25 11:902.101         Lasernet Service         18352         Loading module WiebServiceUnd II.           System         2021-05-25 11:902.102         Lasernet Service         18352         Loading module WiebServiceUnd II.           System         2021-05-25 11:902.103         Lasernet Service         18352         Loading module WiebServiceUnd WiebServiceUnd III.           System         2021-05-25 11:902.103         Lasernet Service         18352         Loading module WiebServiceUnd WiebServiceUnd WiebServiceUnd III.           System         2021-05-25 11:902.105         Lasernet Service         18352         Loading module WMEMgreeFigne.dl           System         2021-05-25 11:902.105         Lasernet Service         18352         Loading module VML SyliterEfigne.dl           System         2021-05-25 11:902.115         Lasernet Service         18352         Loading module VML SyliterEfigne.dl           System         2021-05-25 11:902.115         Lasernet Service         18352         Loading module VML SyliterEfigne.dl           System         2021-05-25 11:902.117         Lasernet Service         18352         Loading module VML SyliterEfigne.dl           System         2021-05-25 11:902.117         Lasernet Service         18352         Loading module VML SyliterEfigne.dl           Debug         2021-05-25 11:902.117         Lasern                                                                                                    | System                 | 2021-05-25 1  | 1:19:02.100 | Lasernet Ser  | vice 1        | 8352 Loa    | ading module TIFF     | Engine.dll                |                         |                        |                                |          |         |      |
| System         2021-05-25 11:1902.102         Lasernet Service         18352         Loading module WieServiceModule.dll           System         2021-05-25 11:1902.103         Lasernet Service         18352         Loading module WieServiceModule.dll           System         2021-05-25 11:1902.104         Lasernet Service         18352         Loading module WieServiceModule.dll           System         2021-05-25 11:1902.105         Lasernet Service         18352         Loading module WieServine.dll           System         2021-05-25 11:1902.105         Lasernet Service         18352         Loading module WM-MargeEngine.dll           System         2021-05-25 11:1902.105         Lasernet Service         18352         Loading module WM-MargeEngine.dll           System         2021-05-25 11:1902.105         Lasernet Service         18352         Loading module WM-MargeEngine.dll           System         2021-05-25 11:1902.117         Lasernet Service         18352         Loading module WM-MargeEngine.dll           System         2021-05-25 11:1902.117         Lasernet Service         18352         Loading module WM-MargeEngine.dll           System         2021-05-25 11:1902.117         Lasernet Service         18352         Loading module WM-MargeEngine.dll           System         2021-05-25 11:1902.117         Lasernet Service         18352                                                                                                    | System                 | 2021-05-25 1  | 1:19:02.101 | Lasernet Ser  | vice 1        | 8352 Loa    | ading module Web      | InputPort.dll             |                         |                        |                                |          |         |      |
| System       2021-05-25 11:19:02.103       Lasernet Service       18352       Loading module WirkPrintDupukPrt.dl         System       2021-05-25 11:19:02.104       Lasernet Service       18352       Loading module XISNergerEngine.dl         System       2021-05-25 11:19:02.104       Lasernet Service       18352       Loading module XISNergerEngine.dl         System       2021-05-25 11:19:02.105       Lasernet Service       18352       Loading module XMLSpatterEngine.dl         System       2021-05-25 11:19:02.115       Lasernet Service       18352       Loading module XMLSpatterEngine.dl         System       2021-05-25 11:19:02.115       Lasernet Service       18352       Loading module XMLSpatterEngine.dl         System       2021-05-25 11:19:02.115       Lasernet Service       18352       Loading module XMLSpatterEngine.dl         System       2021-05-25 11:19:02.115       Lasernet Service       18352       Loading module XMLSpatterEngine.dl         Debug       2021-05-25 11:20:0.016       Service Status       17044       Moving counters for the minute; 630         Debug       2021-05-25 11:20:0.016       Service Status       17044       Moving counters for the minute; 631         System       2021-05-25 11:20:0.016       Service Status       17044       Moving counters for the minute; 631         De                                                                                                    | System                 | 2021-05-25 1  | 1:19:02.102 | Lasernet Ser  | vice 1        | 8352 Loa    | ading module Web      | ServiceModule.dll         |                         |                        |                                |          |         |      |
| System         2021-05-25 11:19:02 103         Lasernet Service         18322         Loading module WMergerEngine.dl           System         2021-05-25 11:19:02 104         Lasernet Service         18352         Loading module XUMMergerEngine.dl           System         2021-05-25 11:19:02 105         Lasernet Service         18352         Loading module XUMMergerEngine.dl           System         2021-05-25 11:19:02 105         Lasernet Service         18352         Loading module XMLSplitterEngine.dl           System         2021-05-25 11:19:02 115         Lasernet Service         18352         Loading module XMLSplitterEngine.dl           System         2021-05-25 11:19:02 117         Lasernet Service         18352         Loading module XMLSplitterEngine.dl           System         2021-05-25 11:19:02 117         Lasernet Service         18352         Loading module XMLsplitterEngine.dl           System         2021-05-25 11:29:00.019         Service Status         17044         Moving counters for the minute; 650           Debug         2021-05-25 11:23:00.045         Service Status         17044         Moving counters for the minute; 651           System         2021-05-25 11:23:00.045         Service Status         17044         Moving counters for the minute; 652           System         2021-05-25 11:23:00.045         Service Status                                                                                                    | System                 | 2021-05-25 1  | 1:19:02.103 | Lasernet Ser  | vice 1        | 8352 Loa    | ading module WinP     | rintInputPort.dll         |                         |                        |                                |          |         |      |
| i       ystem       2021-05-25 11:19:02.104       Lasernet Service       13352       Loading module XLSVMergerEngine.dl         i       System       2021-05-25 11:19:02.105       Lasernet Service       13352       Loading module XMLSvMergerEngine.dl         i       System       2021-05-25 11:19:02.115       Lasernet Service       13352       Loading module XMLSpitterEngine.dl         i       System       2021-05-25 11:19:02.115       Lasernet Service       13352       Loading module XMLSpitterEngine.dl         i       System       2021-05-25 11:19:02.115       Lasernet Service       13352       Loading module XMLSpitterEngine.dl         i       2021-05-25 11:19:02.115       Lasernet Service       13352       Loading module XMLSpitterEngine.dl         i       2021-05-25 11:19:02.01.15       Lasernet Service       13352       Loading module XMLSpitterEngine.dl         i       Debug       2021-05-25 11:20:00.055       Service Status       170-44       Moving counters for the minute; 681         i       Debug       2021-05-25 11:22:00.148       Service Status       170-44       Moving counters for the minute; 681         i       Debug       2021-05-25 11:22:00.056       Service Status       170-44       Moving counters for the minute; 681         i       Debug       2021-05-25 1                                                                                                    | System                 | 2021-05-25 1  | 1:19:02.103 | Lasernet Ser  | vice 1        | 8352 Loa    | ading module WinP     | rintOutputPort.dll        |                         |                        |                                |          |         |      |
| ■ System       ■ 2021-05-25 11:19:02.105       Lasernet Service       18352       Loading module XMLMergerEngine.dl         ■ System       ■ 2021-05-25 11:19:02.106       Lasernet Service       18352       Loading module XMLSterring.ne.dl         ■ System       ■ 2021-05-25 11:19:02.116       Lasernet Service       18352       Loading module XMLSterring.ne.dl         ■ System       ■ 2021-05-25 11:19:02.116       Lasernet Service       18352       Loading module XMLSterring.ne.dl         ■ System       ■ 2021-05-25 11:19:02.117       Lasernet Service       18352       Loading module XMLSterring.ne.dl         ■ System       ■ 2021-05-25 11:19:02.117       Lasernet Service       18352       Loading module XMLSterring.ne.dl         ■ 2021-05-25 11:20:00.05       Service Status       17044       Moving counters for the minute; 67         ■ Debug       ■ 2021-05-25 11:20:00.05       Service Status       17044       Moving counters for the minute; 68         ■ Debug       ■ 2021-05-25 11:23:40.00       Service Status       17044       Moving counters for the minute; 63         ■ Debug       ■ 2021-05-25 11:23:40.00       Service Status       17044       Moving counters for the minute; 63         ■ System       ■ 2021-05-25 11:23:40.00       Service Status       17044       Moving counters for the minute; 63                                                                                                    | System                 | 2021-05-25 1  | 1:19:02.104 | Lasernet Ser  | vice 1        | 8352 Loa    | ading module XLSX     | MergerEngine.dll          |                         |                        |                                |          |         |      |
| i System       2021-05-25 11:19:02.106       Lasernet Service       18352       Loading module XMLSplitterEngine.dll         i System       2021-05-25 11:19:02.115       Lasernet Service       18352       Loading module XMLSplitterEngine.dll         i System       2021-05-25 11:19:02.117       Lasernet Service       18352       Loading module XMLValdatorEngine.dll         i System       2021-05-25 11:19:02.117       Lasernet Service       18352       Loading module XMLValdatorEngine.dll         i System       2021-05-25 11:19:02.117       Lasernet Service       18352       Loading module XMLValdatorEngine.dll         i Debug       2021-05-25 11:20:00.055       Service Status       17044       Moving counters for the minute; 691         i Debug       2021-05-25 11:23:00.005       Service Status       17044       Moving counters for the minute; 681         i Debug       2021-05-25 11:23:00.005       Service Status       17044       Moving counters for the minute; 681         i Debug       2021-05-25 11:23:00.005       Service Status       17044       Moving counters for the minute; 681         i Debug       2021-05-25 11:23:00.005       Lasernet Service       18352       Loading configuration form 'C: \ProgramData \Formpipe Software \Lasernet 10\Service\Default\Configuration         i System       2021-05-25 11:23:49.055       Lasernet Servi                                                                                                    | System                 | 2021-05-25 1  | 1:19:02.105 | Lasernet Ser  | vice 1        | 8352 Loa    | ading module XMLN     | lergerEngine.dll          |                         |                        |                                |          |         |      |
| ■ System       2021-05-25 11:19:02.115       Lasernet Service       18352       Loading module XMLSpitterEngine.dll         ■ System       2021-05-25 11:19:02.116       Lasernet Service       18352       Loading module XMLSpitterEngine.dll         ■ System       2021-05-25 11:19:02.119       Lasernet Service       18352       Loading module XMLSpitterEngine.dll         ■ System       2021-05-25 11:19:02.119       Lasernet Service       18352       Loading module XMLSpitterEngine.dll         ■ Debug       2021-05-25 11:20:00.055       Service Status       170-44       Moving counters for the minute; 680         ■ Debug       2021-05-25 11:20:00.055       Service Status       170-44       Moving counters for the minute; 681         ■ Debug       2021-05-25 11:22:00.148       Service Status       170-44       Moving counters for the minute; 681         ■ Debug       2021-05-25 11:23:40.005       Service Status       170-44       Moving counters for the minute; 681         ■ Debug       2021-05-25 11:23:40.005       Service Status       170-44       Moving counters for the minute; 681         ■ Debug       2021-05-25 11:23:40.005       Lasernet Service       18352       Loading nond/ucmber Service       18352         ■ System       2021-05-25 11:23:40.005       Lasernet Service       18352       Configuration fom 'C'                                                                                                    | E System               | 2021-05-25 1  | 1:19:02.106 | Lasernet Ser  | vice 1        | 8352 Loa    | ading module XMLS     | ecurity.dll               |                         |                        |                                |          |         |      |
| iiiiiiiiiiiiiiiiiiiiiiiiiiiiiiiiiiii                                                                                                    | System                 | 2021-05-25 1  | 1:19:02.115 | Lasernet Ser  | vice 1        | 8352 Loa    | ading module XMLS     | plitterEngine.dll         |                         |                        |                                |          |         |      |
| System       2021-05-25 11:19:02.117       Lasernet Service       18352       Loading module XM_ValdatorEngine, dl         System       2021-05-25 11:20:00.05       Service Status       17044       Moving counters for the minute; 630         Debug       2021-05-25 11:20:00.05       Service Status       17044       Moving counters for the minute; 681         Debug       2021-05-25 11:22:00.04       Service Status       17044       Moving counters for the minute; 681         Debug       2021-05-25 11:22:00.04       Service Status       17044       Moving counters for the minute; 681         Debug       2021-05-25 11:22:00.04       Service Status       17044       Moving counters for the minute; 681         System       2021-05-25 11:23:40.05       Lasernet Service       18352       Loading configuration for 'C:\ProgramData\Formpipe Software\Lasernet 10\Service\Default\Configuration\conscipuses         System       2021-05-25 11:23:40.05       Lasernet Service       18352       Configuration inde/         System       2021-05-25 11:23:40.05       Lasernet Service       18352       Configuration         System       2021-05-25 11:23:40.05       Lasernet Service       18352       Loading configuration         System       2021-05-25 11:23:40.05       Lasernet Service       18352       Configuration                                                                                                    | System                 | 2021-05-25 1  | 1:19:02.116 | Lasernet Ser  | vice 1        | 8352 Loa    | ading module XMLT     | ransformerEngine.dll      |                         |                        |                                |          |         |      |
| Image: System       2021-05-25 11:12:00.055       Lasernet Service       18352       Unable to find configuration in C:\ProgramData\Formpipe Software\Lasernet 10\Service\Default\CurrentConfiguration         Image: Debug       2021-05-25 11:20:00.055       Service Status       17044       Moving counters for the minute; 680         Image: Debug       2021-05-25 11:20:00.065       Service Status       17044       Moving counters for the minute; 681         Image: Debug       2021-05-25 11:23:00.065       Service Status       17044       Moving counters for the minute; 681         Image: Debug       2021-05-25 11:23:00.065       Service Status       17044       Moving counters for the minute; 681         Image: Debug       2021-05-25 11:23:40.076       Lasernet Service       1852       Loading configuration fom 'C:\ProgramData\Formpipe Software\Lasernet 10\Service\Default\Configuration\c77b9108-0043-4b6a-924a-941d92c0-         Image: System       2021-05-25 11:23:40.052       Lasernet Service       18352       Configuration configuration         Image: System       2021-05-25 11:23:40.053       Lasernet Service       18352       Status       1004         Image: System       2021-05-25 11:23:40.054       Lasernet Service       18352       Loading configuration       Image: System       2021-05-25 11:23:40.054       Lasernet Service       18352       Loading configuration       Ima                                                                                                    | System                 | 2021-05-25 1  | 1:19:02.117 | Lasernet Ser  | vice 1        | 8352 Loa    | ading module XMLV     | alidatorEngine.dll        |                         |                        |                                |          |         |      |
| Image: Poly Poly Poly Poly Poly Poly Poly Poly                                                                                                    | System                 | 2021-05-25 1  | 1:19:02.119 | Lasernet Ser  | vice 1        | 8352 Una    | able to find config   | uration in C:\ProgramDa   | ta\Formpipe Software\   | Lasernet 10\Service\De | fault\CurrentConfiguration     |          |         |      |
| © Debug         2021-05-25 11:21:00.044         Service Status         17044         Moving counters for the minute; 680           © Debug         2021-05-25 11:22:00.048         Service Status         17044         Moving counters for the minute; 681           © Debug         2021-05-25 11:23:040.052         Service Status         17044         Moving counters for the minute; 682           © System         2021-05-25 11:23:48.128         Lasernet Service         18352         Ladering configuration           © System         2021-05-25 11:23:49.052         Lasernet Service         18352         Configuration loaded           © System         2021-05-25 11:23:49.052         Lasernet Service         18352         Configuration           © System         2021-05-25 11:23:49.052         Lasernet Service         18352         Configuration           © System         2021-05-25 11:23:49.052         Lasernet Service         18352         Stating font resources           © System         2021-05-25 11:23:49.053         Lasernet Service         18352         Configuration           © System         2021-05-25 11:23:49.059         Lasernet Service         18352         Configuration Stated           © System         2021-05-25 11:23:49.059         Lasernet Service         18352         Configuration Stated                                                                                                    | 🗶 Debug                | 2021-05-25 1  | 1:20:00.055 | Service State | is 1          | 7044 Mo     | ving counters for I   | the minute; 679           |                         |                        |                                |          |         |      |
| Pebug       2021-05-25 11:23:00.06       Service Status       17044       Moving counters for the minute; 681         Pebug       2021-05-25 11:23:00.06       Service Status       17044       Moving counters for the minute; 681         System       2021-05-25 11:23:00.06       Service Status       17044       Moving counters for the minute; 681         System       2021-05-25 11:23:40.197       Lasernet Service       18352       Loading configuration fom 'C: \ProgramData\Formples Software \Lasernet 10\Service\Defaut\Configuration\c77b9108-a043-eb6a-924a-941d39c0-         System       2021-05-25 11:23:49.052       Lasernet Service       18352       Configuration fom 'C: \ProgramData\Formples Software \Lasernet 10\Service\Defaut\Configuration\c77b9108-a043-eb6a-924a-941d39c0-         System       2021-05-25 11:23:49.052       Lasernet Service       18352       Configuration indedd         System       2021-05-25 11:23:49.095       Lasernet Service       18352       Logfiei nC: 'ProgramData\Formples Software \Lasernet 10\Service\Defaut\         System       2021-05-25 11:23:49.095       Lasernet Service       18352       Configuration         System       2021-05-25 11:23:49.099       Lasernet Service       18352       Configuration Started\         System       2021-05-25 11:23:49.099       Lasernet Service       18352       Starting engine and output ports.                                                                                                    | 🗶 Debug                | 2021-05-25 1  | 1:21:00.044 | Service State | is 1          | 7044 Mo     | ving counters for I   | the minute; 680           |                         |                        |                                |          |         |      |
| Image: Debug       2021-05-25 11:23:40,006       Service Status       17044       Moving counters for the minute; 682         Image: System       2021-05-25 11:23:48,228       Lasemet Service       10668       Switching to transfered configuration         Image: System       2021-05-25 11:23:48,228       Lasemet Service       18352       Loading configuration foaded         Image: System       2021-05-25 11:23:49,052       Lasemet Service       18352       Configuration loaded         Image: System       2021-05-25 11:23:49,052       Lasemet Service       18352       Stating onfiguration         Image: System       2021-05-25 11:23:49,052       Lasemet Service       18352       Stating onfiguration         Image: System       2021-05-25 11:23:49,052       Lasemet Service       18352       Stating onfiguration         Image: System       2021-05-25 11:23:49,052       Lasemet Service       18352       Stating onfiguration         Image: System       2021-05-25 11:23:49,059       Lasemet Service       18352       Configuration Stated!         Image: System       2021-05-25 11:23:49,059       Lasemet Service       18352       Configuration Stated!         Image: System       2021-05-25 11:23:49,059       Lasemet Service       18352       Dividuel.DMubioaModule -Disposing engine instance: dbbadd 1a-04ae+48c3-b420-b3258-b039f                                                                                                    | 🗶 Debug                | 2021-05-25 1  | 1:22:00.148 | Service State | is 1          | 7044 Mo     | ving counters for I   | the minute; 681           |                         |                        |                                |          |         |      |
| System       2021-05-25 11:23:48.228       Lasernet Service       10668       Switching to transfered configuration         System       2021-05-25 11:23:48.197       Lasernet Service       18352       Loading configuration fom 'C:\ProgramData\Fompipe Software\Lasernet 10\Service\Default\Configuration\c77b9108-a043-&b6a-924a-941d39c04         System       2021-05-25 11:23:49.052       Lasernet Service       18352       Configuration loaded         System       2021-05-25 11:23:49.052       Lasernet Service       18352       Statting configuration         System       2021-05-25 11:23:49.052       Lasernet Service       18352       Statting configuration         System       2021-05-25 11:23:49.059       Lasernet Service       18352       Logfiei nc1/programData\Fompipe Software\Lasernet 10\Service\Default         System       2021-05-25 11:23:49.059       Lasernet Service       18352       Statting configuration         System       2021-05-25 11:23:49.059       Lasernet Service       18352       Configuration Started!         Job       2021-05-25 11:23:49.059       Lasernet Service       18352       DM\Lipload\Module_DMulpload\Module_DIsposing engine instance: dbadd1a-04ae-48c9-b420-b325840395h         System       2021-05-25 11:23:49.076       Lasernet Service       18352       Statting input ports         System       2021-05-25 11:23:49.077                                                                                                    | 🛔 Debug                | 2021-05-25 1  | 1:23:00.006 | Service State | IS 1          | 7044 Mo     | ving counters for I   | the minute; 682           |                         |                        |                                |          |         |      |
| Eystem       2021-05-25 11:23:49.052       Lasernet Service       18352       Configuration fom 'C:\ProgramData\Formpipe Software\Lasernet 10\Service\Default\Configuration\c77b9108-a043-4b6a-924a-941d39c04         Eystem       2021-05-25 11:23:49.052       Lasernet Service       18352       Configuration loaded         Eystem       2021-05-25 11:23:49.055       Lasernet Service       18352       Stating font resources         Eystem       2021-05-25 11:23:49.095       Lasernet Service       18352       Lasernet Formpipe Software\Lasernet 10\Service\Default         Eystem       2021-05-25 11:23:49.095       Lasernet Service       18352       Logfiei nc: 'ProgramData\Formpipe Software\Lasernet 10\Service\Default         Eystem       2021-05-25 11:23:49.095       Lasernet Service       18352       Logfiei nc: 'ProgramData\Formpipe Software\Lasernet 10\Service\Default         Eystem       2021-05-25 11:23:49.095       Lasernet Service       18352       Configuration Started!         System       2021-05-25 11:23:49.095       Lasernet Service       18352       DMLUploadModule - Disposing engine Instance: dbbadd1a-04ae-48c9-b420-b3258-b039fb         Eystem       2021-05-25 11:23:49.075       Lasernet Service       18352       Statting engine and output ports.         Eystem       2021-05-25 11:23:49.077       Lasernet Service       18352       Statting engine and output ports.                                                                                                    | System                 | 2021-05-25 1  | 1:23:48.228 | Lasernet Ser  | vice 1        | 0668 Swi    | itching to transfer   | ed configuration          |                         |                        |                                |          |         |      |
| System         2021-05-25 11:23:49.052         Lasernet Service         18352         Configuration loaded           System         2021-05-25 11:23:49.052         Lasernet Service         18352         Installing form tessurces           System         2021-05-25 11:23:49.055         Lasernet Service         18352         Starting configuration           System         2021-05-25 11:23:49.059         Lasernet Service         18352         Starting configuration           System         2021-05-25 11:23:49.059         Lasernet Service         18352         Toligie in C:Programbata/Formppe Software/Lasernet 10\Service/Default           System         2021-05-25 11:23:49.059         Lasernet Service         18352         Configuration Started!           System         2021-05-25 11:23:49.054         Lasernet Service         18352         DM.UploadModule - Disposing engine instance: dbbadd1a-04ae +8c9-b420-b3258+b039fb           System         2021-05-25 11:23:49.076         Lasernet Service         18352         Starting engine and output ports           System         2021-05-25 11:23:49.077         Lasernet Service         18352         Starting input ports           System         2021-05-25 11:23:49.071         Lasernet Service         18352         Modules started.           System         2021-05-25 11:23:49.071         Lasernet Service                                                                                                    | E System               | 2021-05-25 1  | 1:23:48.197 | Lasernet Ser  | vice 1        | 8352 Loa    | ading configuration   | from 'C:\ProgramData\     | Formpipe Software\Las   | ernet 10\Service\Defau | lt\Configuration\c77b9108-a043 | 4b6a-924 | a-941d3 | 9c04 |
| System         2021-05-25 11:23:49.052         Lasernet Service         18352         Starting onfinguration           System         2021-05-25 11:23:49.095         Lasernet Service         18352         Starting onfiguration           System         2021-05-25 11:23:49.095         Lasernet Service         18352         Logfile in C:\ProgramData\Formpipe Software\Lasernet 10\Service\Default           System         2021-05-25 11:23:49.095         Lasernet Service         18352         Configuration.started!           System         2021-05-25 11:23:49.095         Lasernet Service         18352         Configuration Started!           Job         2021-05-25 11:23:49.064         Lasernet Service         18352         DM:L/biodModule-D/DuploadModule - Disposing engine instance: dbbadd 1a-04ae+48c3-b420-b3258+b039fb           System         2021-05-25 11:23:49.076         Lasernet Service         18352         Starting engine and tout ports           System         2021-05-25 11:23:49.077         Lasernet Service         18352         Starting input ports           System         2021-05-25 11:23:49.077         Lasernet Service         18352         Modules started.           System         2021-05-25 11:23:49.071         Lasernet Service         18352         Processing Started!                                                                                                    | System                 | 2021-05-25 1  | 1:23:49.052 | Lasernet Ser  | vice 1        | 8352 Cor    | nfiguration loaded    |                           |                         |                        |                                |          |         |      |
| Eystem         2021-05-25 11:23:49.095         Lasernet Service         18352         Starting Configuration           Eystem         2021-05-25 11:23:49.099         Lasernet Service         18352         Logfile in C/PorgramDAta/Formpipe Software/Lasernet 10/Service/Default           Eystem         2021-05-25 11:23:49.099         Lasernet Service         18352         Configuration Started!           System         2021-05-25 11:23:49.069         Lasernet Service         18352         Configuration Started!           System         2021-05-25 11:23:49.064         Lasernet Service         18352         DMLUpload/Module-D/Upload/Module-D/Upload/Upload/Upload/Module-D/Uploa                                                                                                    | System                 | 2021-05-25 1  | 1:23:49.052 | Lasernet Ser  | vice 1        | 8352 Ins    | talling font resour   | ces                       |                         |                        |                                |          |         |      |
| Eystem         2021-05-25 11:23:49.099         Lasernet Service         18352         Logfile in: CiprogramData Formupe Software Lasernet 10 Service (Default           Eystem         2021-05-25 11:23:49.099         Lasernet Service         18352         This single server is not part of a failover setup.           System         2021-05-25 11:23:49.099         Lasernet Service         18352         Configuration Started!           bob         2021-05-25 11:23:49.064         Lasernet Service         18352         DMLUpload.Module-DMLploadModule - Disposing engine instance: dbbadd 1a-04ae-48c9-b420-b3258+b039fb           Eystem         2021-05-25 11:23:49.075         Lasernet Service         18352         Starting input ports           Eystem         2021-05-25 11:23:49.077         Lasernet Service         18352         Starting input ports           Eystem         2021-05-25 11:23:49.077         Lasernet Service         18352         Modules started.           Eystem         2021-05-25 11:23:49.077         Lasernet Service         18352         Modules started.           Eystem         2021-05-25 11:23:49.077         Lasernet Service         18352         Processing Started!                                                                                                    | System                 | 2021-05-25 1  | 1:23:49.095 | Lasernet Ser  | vice 1        | 8352 Sta    | arting configuration  | ı                         |                         |                        |                                |          |         |      |
| System         2021-05-25 11:23:49.099         Lasernet Service         18352         This single server is not part of a fallover setup.           System         2021-05-25 11:23:49.099         Lasernet Service         18352         Configuration Started!           bob         2021-05-25 11:23:49.064         Lasernet Service         18352         DM.Upload.Module - DUploadModule - Disposing engine instance: dbbadd 1a-04ae-48c9-b420-b32594b039fb           System         2021-05-25 11:23:49.076         Lasernet Service         18352         Starting engine and output ports           System         2021-05-25 11:23:49.076         Lasernet Service         18352         Starting input ports           System         2021-05-25 11:23:49.077         Lasernet Service         18352         Starting input ports           System         2021-05-25 11:23:49.077         Lasernet Service         18352         Modules started.           System         2021-05-25 11:23:49.071         Lasernet Service         18352         Modules started.           System         2021-05-25 11:23:49.071         Lasernet Service         18352         Processing Started!                                                                                                    | System                 | 2021-05-25 1  | 1:23:49.099 | Lasernet Ser  | vice 1        | 8352 Log    | gfile in C:\Program   | Data\Formpipe Software    | Lasernet 10\Service     | Default                |                                |          |         |      |
| E System         2021-05-25 11:23:49.099         Lasernet Service         18352         Configuration Started!           Job         2021-05-25 11:23:49.064         Lasernet Service         18352         DM/L/pload/Module - Disposing engine instance: db/add 1a-04ae+48c3-b420-b32584b039fb           System         2021-05-25 11:23:49.076         Lasernet Service         18352         Starting engine and output ports           System         2021-05-25 11:23:49.077         Lasernet Service         18352         Started.           System         2021-05-25 11:23:49.077         Lasernet Service         18352         Modules started.           System         2021-05-25 11:23:49.071         Lasernet Service         18352         Modules started.           System         2021-05-25 11:23:49.071         Lasernet Service         18352         Processing Started!                                                                                                    | System                 | 2021-05-25 1  | 1:23:49.099 | Lasernet Ser  | vice 1        | 8352 Thi    | is single server is n | ot part of a failover set | up.                     |                        |                                |          |         |      |
| Dob         2021-05-25 11:23:49.064         Lasernet Service         18352         DMLUbload/Module: DMLubload/Module: - Disposing engine instance: dbbadd Ia-04ae-48c-9-b420-b32584b039fb           Is System         2021-05-25 11:23:49.075         Lasernet Service         18352         Starting input ports           Is System         2021-05-25 11:23:49.077         Lasernet Service         18352         Modules started.           Is System         2021-05-25 11:23:49.077         Lasernet Service         18352         Modules started.           Is System         2021-05-25 11:23:49.071         Lasernet Service         18352         Processing Started!                                                                                                    | E System               | 2021-05-25 1  | 1:23:49.099 | Lasernet Ser  | vice 1        | 8352 Cor    | nfiguration Started   | di .                      |                         |                        |                                |          |         |      |
| System         2021-05-25 11:23:49.075         Lasemet Service         18352         Starting engine and output ports           System         2021-05-25 11:23:49.075         Lasemet Service         18352         Starting input ports           System         2021-05-25 11:23:49.077         Lasemet Service         18352         Starting input ports           System         2021-05-25 11:23:49.077         Lasemet Service         18352         Modules started.           System         2021-05-25 11:23:49.091         Lasemet Service         18352         Processing Started!                                                                                                    | iii Job                | 2021-05-25 1  | 1:23:49.064 | Lasernet Ser  | vice 1        | 8352 DM     | I.Upload.Module.D     | MUploadModule - Dispos    | ing engine instance: dt | badd1a-04ae-48c9-b4    | 20-b32584b039fb                |          |         |      |
| System         2021-05-25 11:23:49.076         Lasernet Service         18352         Starting input ports           System         2021-05-25 11:23:49.077         Lasernet Service         18352         Modules started.           System         2021-05-25 11:23:49.071         Lasernet Service         18352         Processing Started!           Image: System         2021-05-25 11:23:49.071         Lasernet Service         18352         Processing Started!                                                                                                    | System                 | 2021-05-25 1  | 1:23:49.075 | Lasernet Ser  | vice 1        | 8352 Sta    | arting engine and o   | output ports              |                         |                        |                                |          |         |      |
| System         2021-05-25 11:23:49.077         Lasemet Service         18352         Modules started.           System         2021-05-25 11:23:49.091         Lasemet Service         18352         Processing Started!                                                                                                    | System                 | 2021-05-25 1  | 1:23:49.076 | Lasernet Ser  | vice 1        | 8352 Sta    | arting input ports    |                           |                         |                        |                                |          |         |      |
| Image: System         Image: 2021-05-25 11:23:49.091         Lasernet Service         18352         Processing Started!           Image: Image: Imag | System                 | 2021-05-25 1  | 1:23:49.077 | Lasernet Ser  | vice 1        | 8352 Mo     | dules started.        |                           |                         |                        |                                |          |         |      |
| 4                                                                                                    | System                 | 2021-05-25 1  | 1:23:49.091 | Lasernet Ser  | vice 1        | 8352 Pro    | cessing Started!      |                           |                         |                        |                                |          |         | -    |
|                                                                                                    | 4                      |               |             |               |               |             |                       |                           |                         |                        |                                |          |         |      |

Drag the scroll bar up to fetch the previous log messages or scroll bar down to fetch the next log messages.

#### Clear Log

Clears log messages from the view.

#### 3.2.6 Tools in the Log Window

| Туре    | Time                           | Module           | Thread | Message                                                                 |
|---------|--------------------------------|------------------|--------|-------------------------------------------------------------------------|
| System  | 2021-05-25 11:00:59.143        | Lasernet Service | 1236   | Loading module WinPrintOutputPort.dll                                   |
| System  | 2021-05-25 11:00:59.143        | Lasernet Service | 1236   | Loading module XLSXMergerEngine.dll                                     |
| System  | 2021-05-25 11:00:59.144        | Lasernet Service | 1236   | Loading module XMLMergerEngine.dll                                      |
| System  | <b>2021-05-25 11:00:59.145</b> | Lasernet Service | 1236   | Loading module XMLSecurity.dll                                          |
| System  | 2021-05-25 11:00:59.153        | Lasernet Service | 1236   | Loading module XMLSplitterEngine.dll                                    |
| System  | 2021-05-25 11:00:59.153        | Lasernet Service | 1236   | Loading module XMLTransformerEngine.dll                                 |
| System  | 2021-05-25 11:00:59.154        | Lasernet Service | 1236   | Loading module XMLValidatorEngine.dll                                   |
| System  | 2021-05-25 11:00:59.157        | Lasernet Service | 1236   | Unable to find configuration in C:\ProgramData\Formpipe Software\Las    |
| System  | 2021-05-25 11:17:32.219        | Lasernet Service | 1236   | Service Stopping!                                                       |
| System  | 2021-05-25 11: 17-32 231       | Lasernet Service | 1236   | Service Stopped!                                                        |
| System  | = 2021-05-25 11:1 Filter       | on this          | 18352  | Service Starting!                                                       |
| System  | 🗂 2021-05-25 11:: 🗂 Filter     | from             | 18352  | Listening on https://localhost:3279/Inservice                           |
| System  | 👕 2021-05-25 11:: 👕 Filter     | until            | 18352  | Listening on https://desktop-g70lujv:3279/Inservice                     |
| System  | 2021-05-25 11:1 Com            | to Clinboard     | 18352  | This version (10.0.0) of Lasernet is licensed to: Formpipe Lasernet A/S |
| System  | 2021-05-25 11:1                | to cipboard      | 18352  | License type is 'Test/Dev 2'                                            |
| 🕷 Debug | 2021-05-25 11: × Clear         | log              | 17044  | Moving counters for the minute; 678                                     |
| System  | 2021-05-25 11:19:01.253        | Lasernet Service | 18352  | Loading module AzureServiceBusModule.dll                                |

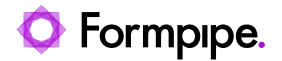

Select Copy to Clipboard to copy any message to the clipboard to be able to paste the content in to other apps.

#### Filter on This

You can right click on any column/value in the upper pane, select Filter on this or Filter from/until, and the selected value will be captured and inserted in the Find All dialog.

You can right click on any line and column and press "Filter on this". Only lines which contain an exact match in the selected column will be listed in the log window.

| Edeb         Performance         Internet         Internet                                                                                                    |     |
|----------------------------------------------------------------------------------------------------|-----|
| Instance:                                                                                                    |     |
| Image: System       2021-05-25 11:590.2061       Lasernet Service         System       2021-05-25 11:590.206       Lasernet Service         System       2021-05-25 11:590.2061       Lasernet Service         System       2021-05-25 11:590.2061       Lasernet Service         System       2021-05-25 11:590.2061       Lasernet Service         System       2021-05-25 11:590.2061       Lasernet Service         System       2021-05-25 11:590.2061       Lasernet Service         System       2021-05-25 11:590.2061       Lasernet Service         System       2021-05-25 11:590.2061       Lasernet Service         System       2021-05-25 11:590.2061       Lasernet Service         System       2021-05-25 11:590.2061       Lasernet Service         System       2021-05-25 11:590.2061       Lasernet Service         System       2021-05-25 11:590.2061       Lasernet Service         System       2021-05-25 11:590.2061       Lasernet Service         System       2021-05-25 11:590.2061       Lasernet Service         System       2021-05-25 11:590.2061       Lasernet Service         System       2021-05-25 11:294.0076       Lasernet Service         System       2021-05-25 11:294.0076       Lasernet Service         System                                                 |     |
| • Text to search for           • Ped Al           • Ped Al                                                                                                    |     |
| Type       Time       Module         Explain       202169-25 111900.2061       Lasernet Service         System       202169-25 111900.2071       Lasernet Service         System       202169-25 111900.2071       Lasernet Service         System       202169-25 111900.2071       Lasernet Service         System       202169-25 111900.2081       Lasernet Service         System       202169-25 111900.2081       Lasernet Service         System       202169-25 111900.2081       Lasernet Service         System       202169-25 111900.2081       Lasernet Service         System       202169-25 111900.2081       Lasernet Service         System       202169-25 111900.2081       Lasernet Service         System       202169-25 111900.2081       Lasernet Service         System       202169-25 111900.2081       Lasernet Service         System       202169-25 111900.2081       Lasernet Service         System       202169-25 111900.2081       Lasernet Service         System       202169-25 111900.2081       Lasernet Service         System       202169-25 111900.2081       Lasernet Service         System       202169-25 1112340076       Lasernet Service         System       202169-25 112340076       Laserre                                                              |     |
| Fystem       2021-05-21 11:90:20.06       Laseret Service         System       2021-05-21 11:90:20.07       Laseret Service         System       2021-05-21 11:90:20.07       Laseret Service         System       2021-05-21 11:90:20.08       Laseret Service         System       2021-05-21 11:90:20.08       Laseret Service         System       2021-05-21 11:90:20.08       Laseret Service         System       2021-05-23 11:90:20.08       Laseret Service         System       2021-05-23 11:90:20.08       Laseret Service         System       2021-05-23 11:90:20.08       Laseret Service         System       2021-05-23 11:90:20.08       Laseret Service         System       2021-05-23 11:90:20.08       Laseret Service         System       2021-05-23 11:90:20.08       Laseret Service         System       2021-05-25 11:90:20.09       Laseret Service         System       2021-05-25 11:23:49.007       Laseret         System       2021-05-25 11:23:49.007       Laseret         System       2021-05-25 11:23:49.007       Laseret         System       2021-05-25 11:23:49.007       Laseret         System       2021-05-25 11:23:49.007       Laseret         System       2021-05-25 11:23:49.007       Laseret </td <td>*</td>                                                | *   |
| System       20210-52 11190.2024       Learent Service       public       ×         System       20210-52 11190.2038       Learent Service       public       ×         System       20210-52 11190.2038       Learent Service       public       ×         System       20210-52 11190.2038       Learent Service       public       ×         System       20210-52 11190.2038       Learent Service       public       ×         System       20210-52 511190.2036       Learent Service       public       ×         System       20210-52 511190.2036       Learent Service       v       System       20210-52 511190.2036         System       20210-52 511190.2036       Learent Service       v       System       20210-52 511190.2039         System       20210-52 511190.2039       Learent Service       v       System       20210-52 511190.2039       Learent Service         System       20210-52 511190.2039       Learent Service       v       System       20210-52 5112349.007       Learent         System       20210-52 5112349.007       Learent       v       Service       Custom         System       20210-52 5112349.0075       Lasernet       Vonguration       Gose         System       20210-52 5112349.00                                                                    |     |
| System 2021-05-25 11:1902.000 Lasernet Service   System 2021-05-25 11:1902.008 Lasernet Service   System 2021-05-25 11:1902.008 Lasernet Service   System 2021-05-25 11:1902.008 Lasernet Service   System 2021-05-25 11:1902.008 Lasernet Service   System 2021-05-25 11:1902.008 Lasernet Service   System 2021-05-25 11:1902.008 Lasernet Service   System 2021-05-25 11:1902.008 Lasernet Service   System 2021-05-25 11:1902.008 Lasernet Service   System 2021-05-25 11:1902.008 Lasernet Service   System 2021-05-25 11:1902.008 Lasernet Service   System 2021-05-25 11:1902.009 Lasernet Service   System 2021-05-25 11:1902.009 Lasernet Service   System 2021-05-25 11:1902.009 Lasernet Service   System 2021-05-25 11:1902.009 Lasernet Service   System 2021-05-25 11:1902.009 Lasernet Service   System 2021-05-25 11:1902.009 Lasernet Service   System 2021-05-25 11:2340.007 Lasernet   System 2021-05-25 11:2340.007 Lasernet   System 2021-05-25 11:2340.007 Lasernet   System 2021-05-25 11:2340.007 Lasernet   System 2021-05-25 11:2340.007 Lasernet   System 2021-05-25 11:2340.005 Lasernet Service   System 2021-05-25 11:2340.005 Lasernet Service   System 2021-05-25 11:2340.                                                                                                    |     |
| System 2021-05-25   System 2021-05-25   System <t< td=""><td></td></t<>                                                                                                    |     |
| is System       2021-05-25 11:19:02.003       Lasernet Service         is System       2021-05-25 11:19:02.004       Lasernet Service         is System       2021-05-25 11:19:02.006       Lasernet Service         is System       2021-05-25 11:19:02.006       Lasernet Service         is System       2021-05-25 11:19:02.006       Lasernet Service         is System       2021-05-25 11:19:02.007       Lasernet Service         is System       2021-05-25 11:19:02.009       Lasernet Service         is System       2021-05-25 11:19:02.009       Lasernet Service         is System       2021-05-25 11:19:02.009       Lasernet Service         is System       2021-05-25 11:19:02.009       Lasernet Service         is System       2021-05-25 11:19:02.009       Lasernet Service         is System       2021-05-25 11:23:49.007       Lasernet         is System       2021-05-25 11:23:49.075       Lasernet         is System       2021-05-25 11:23:49.075       Lasernet         is System       2021-05-25 11:23:49.075       Lasernet         is System       2021-05-25 11:23:49.075       Lasernet         is System       2021-05-25 11:23:49.075       Lasernet         is System       2021-05-25 11:23:49.095       Lasernet Service                                              |     |
| Image: System       2021-05-25 11:19:02.064       Lasernet Service         Image: System       2021-05-25 11:19:02.065       Lasernet Service         Image: System       2021-05-25 11:19:02.072       Lasernet Service         Image: System       2021-05-25 11:19:02.085       Lasernet Service         Image: System       2021-05-25 11:19:02.086       Lasernet Service         Image: System       2021-05-25 11:19:02.091       Lasernet Service         Image: System       2021-05-25 11:19:02.091       Lasernet Service         Image: System       2021-05-25 11:19:02.091       Lasernet Service         Image: System       2021-05-25 11:19:02.091       Lasernet Service         Image: System       2021-05-25 11:20:40.091       Lasernet Service         Image: System       2021-05-25 11:20:40.091       Lasernet Service         Image: System       2021-05-25 11:20:40.091       Lasernet Service         Image: System       2021-05-25 11:23:49.077       Lasernet Service         Image: System       2021-05-25 11:23:49.077       Lasernet Service         Image: System       2021-05-25 11:23:49.075       Lasernet Service         Image: System       2021-05-25 11:23:49.075       Lasernet Service         Image: System       2021-05-25 11:23:49.075       Lasernet Service |     |
| Bystem       2021-05-25 11: 19:02.08       Lasernet Service         Bystem       2021-05-25 11: 19:02.08       Lasernet Service         Bystem       2021-05-25 11: 19:02.08       Lasernet Service         Bystem       2021-05-25 11: 19:02.08       Lasernet Service         Bystem       2021-05-25 11: 19:02.08       Lasernet Service         Bystem       2021-05-25 11: 19:02.09       Lasernet Service         Bystem       2021-05-25 11: 19:02.09       Lasernet Service         Bystem       2021-05-25 11: 19:02.09       Lasernet Service         Bystem       2021-05-25 11: 19:02.094       Lasernet Service         Bystem       2021-05-25 11: 19:02.094       Lasernet Service         Bystem       2021-05-25 11: 19:02.094       Lasernet Service         Bystem       2021-05-25 11: 19:02.094       Lasernet Service         Bystem       2021-05-25 11: 19:02.094       Lasernet Service         Bystem       2021-05-25 11: 23:49.077       Lasernet         Custom       Custom       Custom         Bystem       2021-05-25 11: 23:49.075       Lasernet         System       2021-05-25 11: 23:49.075       Lasernet         System       2021-05-25 11: 23:49.075       Lasernet         System       2021-05-25 11: 23:49.075 <td></td>                                              |     |
| System       2021-05-25 11:19:02.086       Lasernet Service         System       2021-05-25 11:19:02.088       Lasernet Service         System       2021-05-25 11:19:02.090       Lasernet Service         System       2021-05-25 11:19:02.090       Lasernet Service         System       2021-05-25 11:19:02.091       Lasernet Service         System       2021-05-25 11:19:02.094       Lasernet Service         System       2021-05-25 11:19:02.094       Lasernet Service         System       2021-05-25 11:19:02.094       Lasernet Service         System       2021-05-25 11:19:02.094       Lasernet Service         System       2021-05-25 11:23:49.091       Lasernet Service         System       2021-05-25 11:23:49.075       Lasernet         System       2021-05-25 11:23:49.075       Lasernet         System       2021-05-25 11:23:49.075       Lasernet         System       2021-05-25 11:23:49.075       Lasernet         System       2021-05-25 11:23:49.075       Lasernet         System       2021-05-25 11:23:49.075       Lasernet         System       2021-05-25 11:23:49.075       Lasernet         System       2021-05-25 11:23:49.075       Lasernet         System       2021-05-25 11:23:49.095       La                                                              |     |
| Event Spritem       2021-05-25 11:19:02.086       Lasernet Service         Evystem       2021-05-25 11:19:02.081       Lasernet Service         System       2021-05-25 11:19:02.089       Lasernet Service         System       2021-05-25 11:19:02.090       Lasernet Service         System       2021-05-25 11:19:02.091       Lasernet Service         System       2021-05-25 11:19:02.094       Lasernet Service         System       2021-05-25 11:19:02.094       Lasernet Service         System       2021-05-25 11:19:02.094       Lasernet Service         System       2021-05-25 11:19:02.094       Lasernet Service         System       2021-05-25 11:23:49.071       Lasernet         System       2021-05-25 11:23:49.075       Lasernet         System       2021-05-25 11:23:49.075       Lasernet         System       2021-05-25 11:23:49.075       Lasernet         System       2021-05-25 11:23:49.075       Lasernet         System       2021-05-25 11:23:49.075       Lasernet         System       2021-05-25 11:23:49.075       Lasernet         System       2021-05-25 11:23:49.075       Lasernet         System       2021-05-25 11:23:49.075       Lasernet         System       2021-05-25 11:23:49.075       La                                                              |     |
| Iii System       2021-05-25 11:19:02.087       Lasernet Service         System       2021-05-25 11:19:02.080       Lasernet Service         System       2021-05-25 11:19:02.080       Lasernet Service         System       2021-05-25 11:19:02.090       Lasernet Service         System       2021-05-25 11:19:02.091       Lasernet Service         System       2021-05-25 11:19:02.094       Lasernet Service         System       2021-05-25 11:19:02.094       Lasernet Service         System       2021-05-25 11:19:02.094       Lasernet Service         System       2021-05-25 11:19:02.094       Lasernet Service         System       2021-05-25 11:23:49.075       Lasernet         System       2021-05-25 11:23:49.075       Lasernet         System       2021-05-25 11:23:49.075       Lasernet         System       2021-05-25 11:23:49.075       Lasernet         System       2021-05-25 11:23:49.075       Lasernet         System       2021-05-25 11:23:49.075       Lasernet         System       2021-05-25 11:23:49.075       Lasernet         System       2021-05-25 11:23:49.075       Lasernet         System       2021-05-25 11:23:49.075       Lasernet Service         System       2021-05-25 11:23:49.075       <                                                           |     |
| Image: System       2021-05-25 11:19:02.088       Lasernet Service         System       2021-05-25 11:19:02.090       Lasernet Service         System       2021-05-25 11:19:02.091       Lasernet Service         System       2021-05-25 11:19:02.091       Lasernet Service         System       2021-05-25 11:19:02.094       Lasernet Service         System       2021-05-25 11:19:02.094       Lasernet Service         System       2021-05-25 11:19:02.094       Lasernet Service         System       2021-05-25 11:23:49.075       Lasernet         Find Results       Image: Clasernet       Custom         System       2021-05-25 11:23:49.075       Lasernet         System       2021-05-25 11:23:49.075       Lasernet         System       2021-05-25 11:23:49.075       Lasernet         System       2021-05-25 11:23:49.075       Lasernet         System       2021-05-25 11:23:49.075       Lasernet         System       2021-05-25 11:23:49.075       Lasernet         System       2021-05-25 11:23:49.075       Lasernet         System       2021-05-25 11:23:49.095       Lasernet Service         System       2021-05-25 11:23:49.095       Lasernet Service         System       2021-05-25 11:23:49.095       Lasern                                                              |     |
| System       2021-05-25 11:19:02.090       Lasernet Service         System       2021-05-25 11:19:02.091       Lasernet Service         System       2021-05-25 11:19:02.094       Lasernet Service         System       2021-05-25 11:19:02.094       Lasernet Service         System       2021-05-25 11:19:02.094       Lasernet Service         System       2021-05-25 11:19:02.094       Lasernet Service         System       2021-05-25 11:23:49.091       Lasernet         System       2021-05-25 11:23:49.077       Lasernet         System       2021-05-25 11:23:49.075       Lasernet         System       2021-05-25 11:23:49.075       Lasernet         System       2021-05-25 11:23:49.075       Lasernet         System       2021-05-25 11:23:49.075       Lasernet         System       2021-05-25 11:23:49.075       Lasernet         System       2021-05-25 11:23:49.075       Lasernet         System       2021-05-25 11:23:49.095       Lasernet Service         System       2021-05-25 11:23:49.095       Lasernet Service         System       2021-05-25 11:23:49.095       Lasernet Service         System       2021-05-25 11:23:49.095       Lasernet Service <td></td>                                                                                                    |     |
| System         2021-05-25 11:19:02.090         Lasernet Service           System         2021-05-25 11:19:02.094         Lasernet Service           System         2021-05-25 11:19:02.094         Lasernet Service           System         2021-05-25 11:19:02.094         Lasernet Service           System         2021-05-25 11:19:02.094         Lasernet Service           System         2021-05-25 11:19:02.094         Lasernet Service           System         2021-05-25 11:23:49.091         Lasernet           System         2021-05-25 11:23:49.076         Lasernet           System         2021-05-25 11:23:49.075         Lasernet           System         2021-05-25 11:23:49.075         Lasernet           System         2021-05-25 11:23:49.075         Lasernet           System         2021-05-25 11:23:49.075         Lasernet           System         2021-05-25 11:23:49.075         Lasernet           System         2021-05-25 11:23:49.095         Lasernet Service         Contiguration starteor           System         2021-05-25 11:23:49.095         Lasernet Service         Starting configuration                                                                                                    |     |
| Image: System       2021-05-25 11:19:02.091       Lasernet Service         Image: System       2021-05-25 11:29:02.094       Lasernet Service         Image: System       2021-05-25 11:29:02.094       Lasernet Service         Image: System       2021-05-25 11:29:02.094       Lasernet Service         Image: System       2021-05-25 11:29:49:091       Lasernet         Image: System       2021-05-25 11:29:49:076       Lasernet         Image: System       2021-05-25 11:29:49:076       Lasernet         Image: System       2021-05-25 11:29:49:076       Lasernet         Image: System       2021-05-25 11:29:49:076       Lasernet         Image: System       2021-05-25 11:29:49:075       Lasernet         Image: System       2021-05-25 11:29:49:075       Lasernet         Image: System       2021-05-25 11:29:49:075       Lasernet         Image: System       2021-05-25 11:29:49:075       Lasernet Service         Image: System       2021-05-25 11:29:49:095       Lasernet Service         System       2021-05-25 11:29:49:095       Lasernet Service         System       2021-05-25 11:29:49:095       Lasernet Service         System       2021-05-25 11:29:49:095       Lasernet Service                                                                                      |     |
| iiiiiiiiiiiiiiiiiiiiiiiiiiiiiiiiiiii                                                                                                    |     |
| Implementation       Implementation       Impleme                                                                                                    |     |
| Find Results       Module       Pobug         Type       Time       Module       © Errors         System       2021-05-25 11:23:49.091       Laseme       Custom         System       2021-05-25 11:23:49.075       Laseme       XClpar All       Find All       Cose         System       2021-05-25 11:23:49.075       Laseme       XClpar All       Find All       Cose         System       2021-05-25 11:23:49.095       Lasemet Service       Contiguration startes:       Starting configuration                                                                                                    | • • |
| Time       Moduli       © Errors         E System       2021-05-25 11:23:49.091       Laserne         System       2021-05-25 11:23:49.076       Laserne         System       2021-05-25 11:23:49.076       Laserne         System       2021-05-25 11:23:49.076       Laserne         System       2021-05-25 11:23:49.076       Laserne         System       2021-05-25 11:23:49.076       Laserne         System       2021-05-25 11:23:49.075       Lasernet         System       2021-05-25 11:23:49.099       Lasernet service       Configuration starteo:         System       2021-05-25 11:23:49.095       Lasernet Service       Starting configuration                                                                                                    |     |
| Bystem         2021-05-25 11:23:49.091         Laserne           System         2021-05-25 11:23:49.077         Laserne         Custom           System         2021-05-25 11:23:49.075         Laserne         Custom           System         2021-05-25 11:23:49.075         Laserne         Custom           System         2021-05-25 11:23:49.075         Laserne         Custom           System         2021-05-25 11:23:49.075         Laserne         Custom           System         2021-05-25 11:23:49.075         Laserne         Configuration started:           System         2021-05-25 11:23:49.095         Lasernet service         Configuration                                                                                                    | 0.4 |
| System       2021-05-25 11:23:49.077       Laserne         System       2021-05-25 11:23:49.075       Laserne         System       2021-05-25 11:23:49.075       Laserne         System       2021-05-25 11:23:49.075       Lasernet service         Contiguration started       System       2021-05-25 11:23:49.095         Lasernet service       Contiguration started         System       2021-05-25 11:23:49.095       Lasernet Service         System       2021-05-25 11:23:49.095       Lasernet Service                                                                                                    |     |
| System       2021-05-25 11:23:49.075       Laseme         System       2021-05-25 11:23:49.099       Laseme       Clear All       Find All       Clone         System       2021-05-25 11:23:49.099       Lasemet service       Configuration started:         System       2021-05-25 11:23:49.095       Lasemet Service       Starting configuration                                                                                                    |     |
| System       2021-05-25 11:23:49.075       Laseme       X Clar Al       Find Al       Construction         System       2021-05-25 11:23:49.099       Lasemet service       Comparation started:         System       2021-05-25 11:23:49.095       Lasemet Service       Starting configuration                                                                                                    |     |
| System       2021-05-25 11:23:49.099       Lasemet service       Configuration startea:         System       2021-05-25 11:23:49.095       Lasemet Service       Starting configuration                                                                                                    |     |
| E System 2021-05-25 11:23:49.095 Lasernet Service Starting configuration                                                                                                    |     |
|                                                                                                    |     |
| 4                                                                                                    | Þ   |

You can continue to select more columns to reduce the number of matched lines.

#### Copy Message

By right clicking on a log line, the message can be copied to the clipboard. Only one line can be selected and copied at the same time.

#### **Clear Log**

Clear the currently viewed live log.

#### 3.2.7 Log

The Log tab displays the current log stored on the server for the selected instance.

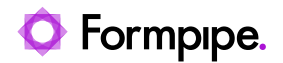

|                         | DESKTOP-G70LUJV - Lasernet Monitor 10 – – × |                  |                                   |                                  |                              |  |  |   |
|-------------------------|---------------------------------------------|------------------|-----------------------------------|----------------------------------|------------------------------|--|--|---|
| <u>F</u> ile <u>H</u> e | þ                                           |                  |                                   |                                  |                              |  |  |   |
| Instance:               | E Default                                   | -                |                                   |                                  |                              |  |  |   |
| Log                     | 🕼 Performance 🛛 💾 Grab                      | Licensing        |                                   |                                  |                              |  |  |   |
| Q Text                  | to search for                               | X 🔻 🔍 Fin        | d Previous 🔍 Find Next 🔍 Find All | 💾 Download Logs 🛛 K Fetch oldest | 😥 Fetch newest 🛛 🗙 Clear log |  |  |   |
| Туре                    | Time                                        | Module           | Thread Message                    |                                  |                              |  |  | - |
| System                  | 2021-05-25 11:19:02.061                     | Lasernet Service | ✓ Type                            | tput.dll                         |                              |  |  |   |
| System                  | 2021-05-25 11: 19:02.062                    | Lasernet Service | ✓ Time                            | s.dll                            |                              |  |  |   |
| System                  | 2021-05-25 11:19:02.074                     | Lasernet Service | V Module                          | Engine.dll                       |                              |  |  |   |
| E System                | 2021-05-25 11:19:02.077                     | Lasernet Service | T Touris                          | eModule.dll                      |                              |  |  |   |
| System                  | 2021-05-25 11:19:02.080                     | Lasernet Service | V Inread                          | MailModule.dll                   |                              |  |  |   |
| System                  | 2021-05-25 11: 19:02.083                    | Lasernet Service | JobID                             | Engine.dll                       |                              |  |  |   |
| System                  | 2021-05-25 11: 19:02.084                    | Lasernet Service | PublicID                          | oughEngine.dll                   |                              |  |  |   |
| System                  | 2021-05-25 11: 19:02.085                    | Lasernet Service | → Resize columns to content       | ine.dl                           |                              |  |  |   |
| System                  | 2021-05-25 11: 19:02.086                    | Lasernet Service | 18352 Loading module PDFEx        | tract.d                          |                              |  |  |   |
| System                  | 2021-05-25 11:19:02.086                     | Lasernet Service | 18352 Loading module PDFFg        | rmFillerModule.dl                |                              |  |  |   |

Right-click on the header of the rows and activate which columns to show in the monitor log. Click Resize columns to auto align the size of each column base on content for each column.

#### 3.2.8 Insights (Performance and Transaction Counters)

To show Performance and Transactions counters you must log in to the Lasernet Config Server and activate Insights for each server instance.

| Edit Server                            | Instance |    | ×      |
|----------------------------------------|----------|----|--------|
| 🕗 🚺 🙆 🚫                                |          |    |        |
| General Insights Configuration History |          |    |        |
| 🗹 💋 Performance                        |          |    |        |
| 🗹 🖨 Transactions                       |          |    |        |
|                                        |          |    |        |
|                                        |          |    |        |
|                                        |          |    |        |
|                                        |          |    |        |
|                                        |          |    |        |
|                                        |          |    |        |
|                                        |          |    |        |
|                                        |          |    |        |
|                                        |          |    |        |
|                                        |          | OK | Cancel |
|                                        |          |    |        |

Insights will collect system details for the selected server instance when running jobs through Lasernet. To see this data, start Lasernet Monitor, select the server instance, then click the **Performance** tab to show system details for the latest 24 hours.

**Important:** You must manually restart the Lasernet Server Instance, in the Windows Services app, before the settings will have impact on the selected Lasernet Server instance.

**Information for users of Lasernet 10.7 and later:** Since December 2023, Microsoft Defender has been flagging the LnMonitor.exe software as Trojan:Win32/Znyonm!pz or Phonzy malware. However, this is a "false positive", and Microsoft has confirmed that this is the case.

For more information, see: <u>https://support.formpipe.com/news/posts/lasernet-monitor-exe-file-detected-as-malware-by-microsoft-defender</u>

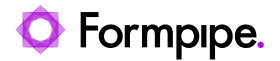

The issue is due to the software that generates the Insights charts on the **Performance** and **Transactions** tabs. To be able to deliver security patches and fixes for users of Lasernet 10, Formpipe Software has decided to exclude the **Performance** and **Transactions** tabs, and also the functionality embedded in those tabs, from Lasernet 10.7 onwards to prevent Lasernet Monitor being flagged as malware.

#### 3.2.9 Performance

Before reading this chapter, see "Information for users of Lasernet 10.7 and later" on page 18.

Click the **Performance** tab to view system details for CPU, workset, memory and handles for the latest 24 hours or since last start of Lasernet service instance.

|                                                                           | localhost - Lasernet Monitor 10                                                   |                                                                                                    |
|---------------------------------------------------------------------------|-----------------------------------------------------------------------------------|----------------------------------------------------------------------------------------------------|
| jie <u>H</u> elp                                                          |                                                                                   |                                                                                                    |
| stance: 📕 Default 👻                                                       |                                                                                   |                                                                                                    |
| 🔲 Log 🖉 Performance 🥥 Transactions 💾 Grab 🔒 Licensing                     |                                                                                   |                                                                                                    |
|                                                                           |                                                                                   |                                                                                                    |
| System CPU                                                                | Lasernet CPU                                                                      | Lasernet Working Set                                                                                                    |
| % Utilization                                                             | % Utilization                                                                     | Hibbytes                                                                                                    |
| 20<br>75<br>50<br>50<br>50<br>50<br>50<br>50<br>50<br>50<br>50<br>5       |                                                                                   | 4092<br>30669<br>20049<br>0000 0100 0100 1200 1800 1800 1800 2100 2400<br>Total (page file) 1843 68<br>Available (page file) 187.086<br>Total (page file) 1848 68 |
| Handles: 1/5050                                                           |                                                                                   | Available (physical): 10.33 GB                                                                                                    |
| Lazernat Daak Winking Cat                                                 | Lasernat Mandles                                                                  |                                                                                                    |
|                                                                           | Bardies                                                                           |                                                                                                    |
| 11220<br>31940<br>13940<br>0000 0.000 06:00 09:00 12:00 13:00 12:00 24:00 | 711<br>578<br>388<br>400<br>0.000 03:00 86:00 09:00 12:00 15:00 16:00 21:00 24:00 |                                                                                                    |

- Lasernet CPU
- System CPU
- Lasernet Workset Set
- Lasernet Memory Load
- Lasernet Handles

**Tip:** Right click on a time stamp, in any of the graphs, to go to a specific time event in the Log tab or to show the selected graph in fullscreen mode.

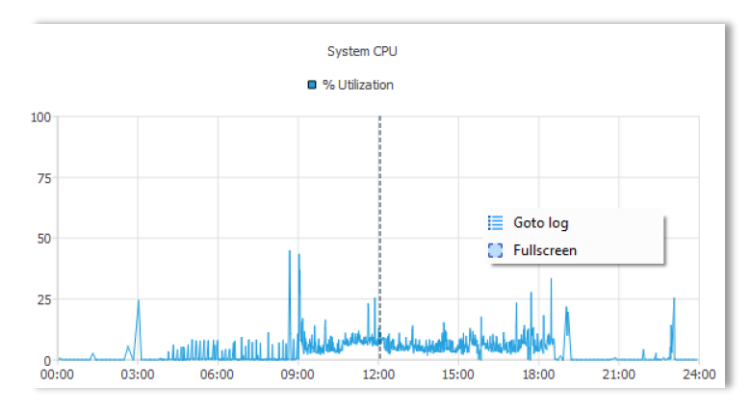

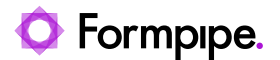

#### 3.2.10 Transactions

Before reading this chapter, see "Information for users of Lasernet 10.7 and later" on page 18.

Click the **Transactions** tab to view system details for number of active jobs running and the size of the job database for the latest 24 hours or since last start of Lasernet service instance.

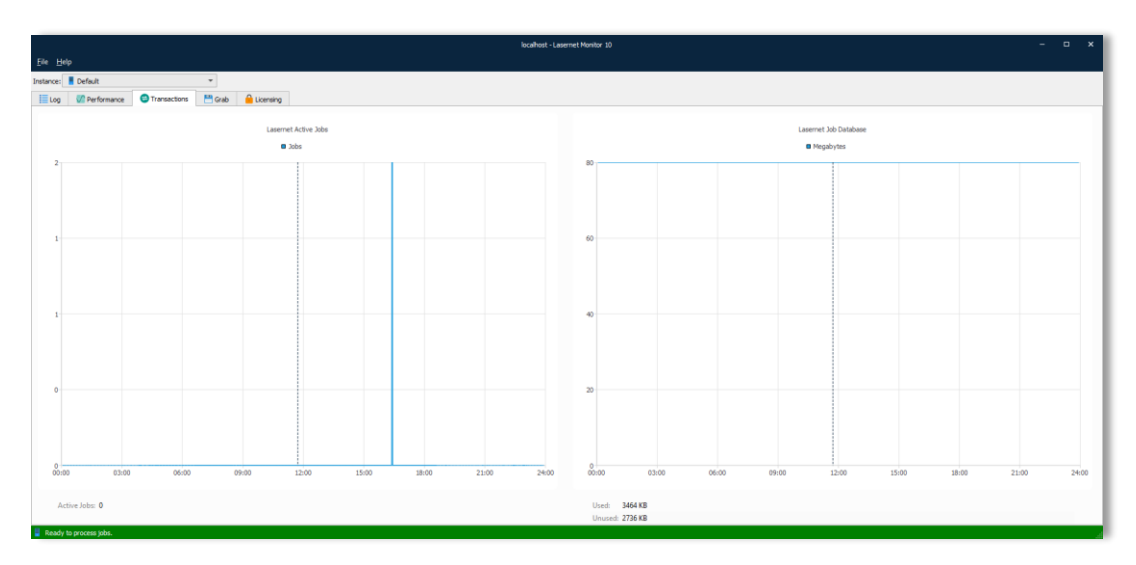

Lasernet Active Jobs

• Lasernet Job Database (Monitor app only)

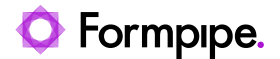

#### 3.2.11 Grab

Grab mode is used by the Lasernet Server to store a copy of the job data in a user defined server grab directory. Grab files are required by the Form Editor as input data for designing forms, or by the XML Transformer Editor to modify XML data. To inspect your job data in more detail, it can be useful store a copy of it before or after it is processed through a module.

When an instance of a Lasernet service is restarted, it will use the default settings as defined in the Lasernet Developer  $\rightarrow$  Server  $\rightarrow$  Grab tab. When a configuration is updated to the server with the Grab setting activated, this will be the preferred mode at service start.

|                                | Default Properties                         | × |  |
|--------------------------------|--------------------------------------------|---|--|
| ••••                           | = 🚍 🖂 🎟                                    |   |  |
| General Grab Database Log      | ger Printers Failover JobInfos             |   |  |
| ✔ Grab                         |                                            |   |  |
| Server grab directory:         | Optional. Default is within runtime folder |   |  |
| Maximum grab files per folder: | 100 files 🗘                                |   |  |
| File exist:                    | Overwrite      Rename      Skip            |   |  |
|                                |                                            |   |  |
| Download grabs from server     |                                            |   |  |

From the Grab tab you are able to temporarily activate/de-activate grab events for each module and form attached to the Overlay, Form and XML Transformer modules.

| DESKTOP-G70LUJV - Lasernet Monitor 10 – ロ                                      |                         |                        |                           |                |  |  |
|--------------------------------------------------------------------------------|-------------------------|------------------------|---------------------------|----------------|--|--|
| <u>F</u> ile <u>H</u> elp                                                      |                         |                        |                           |                |  |  |
|                                                                                |                         |                        |                           |                |  |  |
|                                                                                |                         |                        |                           |                |  |  |
| Elicensing                                                                     |                         |                        |                           |                |  |  |
| <ul> <li>Start Input Grab</li> <li>Stop Input Grab</li> <li>Start O</li> </ul> | utput Grab 🔳 Stop Outpu | ıt Grab                |                           |                |  |  |
| Mana                                                                           | T                       | Cook Torout Count Toro |                           | d. Description |  |  |
| Name<br>Eull                                                                   | туре                    | Grab Input Count Inpu  | t Grab Output Count Outpu | Description    |  |  |
| V Modules                                                                      |                         |                        |                           |                |  |  |
| V + Input                                                                      |                         |                        |                           |                |  |  |
| TXT Input                                                                      | File Input              |                        | 0 🔲                       | 0              |  |  |
| PDF Input 1                                                                    | File Input              |                        | 0                         | 0              |  |  |
| 🗌 📒 XML Input                                                                  | File Input              |                        | 2 🔲                       | 2              |  |  |
| DOCX Input                                                                     | File Input              |                        | 0 🗖                       | 0              |  |  |
| 🗸 🗌 🔹 Engine                                                                   |                         |                        |                           |                |  |  |
| 🗌 📄 Sample Forms                                                               | Form                    |                        | 0 🗖                       | 0              |  |  |
| V 🗌 🖻 Output                                                                   |                         |                        |                           |                |  |  |
| 🔄 🖶 Printer Output 1                                                           | Printer Output          |                        | 0 🗖                       | 0              |  |  |
| 🔄 📒 File Output                                                                | File Output             |                        | 0 🗖                       | 0              |  |  |
| Printer Service 1                                                              | Printer Service         |                        | 0                         | 0              |  |  |
| Printer Service CPH                                                            | Printer Service         |                        | 0                         | 0              |  |  |
| V B Forms                                                                      |                         |                        |                           |                |  |  |
| V Sample Forms                                                                 |                         | _                      |                           |                |  |  |
| Pension                                                                        |                         |                        | 0                         |                |  |  |
| Pension Dataset                                                                |                         |                        | 0                         |                |  |  |
| leiephone Bill                                                                 |                         |                        | 0                         |                |  |  |
| Packingslip                                                                    |                         |                        | 0                         |                |  |  |
| Sales Confirmation                                                             |                         |                        | 0                         |                |  |  |
| Broduct Sheet                                                                  |                         |                        | 0                         |                |  |  |
|                                                                                |                         | 0                      | 0                         |                |  |  |
| Sales Invoice (HTML)                                                           |                         | 0                      | 0                         |                |  |  |
| Telephone Bill (Charts)                                                        |                         | 0                      | 0                         |                |  |  |
| Sales Invoice                                                                  |                         | 0                      | 0                         |                |  |  |
| 📄 📄 Order                                                                      |                         |                        | 0                         |                |  |  |
| 🗌 📄 Avery                                                                      |                         |                        | 0                         |                |  |  |
|                                                                                |                         |                        |                           |                |  |  |
|                                                                                |                         |                        |                           |                |  |  |
| Ready to process jobs.                                                         |                         |                        |                           |                |  |  |

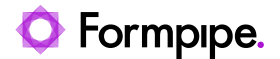

Select 'Full' to select all modules and forms. Use the Grab tool bar to start and stop the grab mode for selected modules.

Select a single or multiple modules or forms. Use the Grab tool bar to start and stop the grab mode for selected modules.

Activate Grab Input or Grab Output column to enable grab for a specific module or form, without using the Grab tool bar.

Columns for Count Input and Count Output will report on how many grab files the Lasernet service instance has currently stored in the grab directory for each module or form.

#### Grab Tool Bar

The Grab tool bar has buttons to start and stop the grab mode. The monitor does not have to run on the same computer as the Lasernet service instance to send grab mode signals.

#### Start Input Grab

This button will start the grab mode for selected modules or forms at grab input level. This level is before a module or form starts to process the job.

#### Stop Input Grab

This button will stop the grab mode for selected modules or forms at grab input level.

#### Start Output Grab

This button will start grab mode for selected modules at grab output level. This level is after a module has processed the job.

#### Stop Output Grab

This button will stop grab mode for selected modules at grab output level.